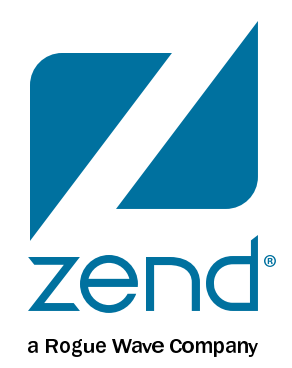

### **Introduction to MariaDB**

Mike Pavlak, Solution Consultant

mike.p@zend.com

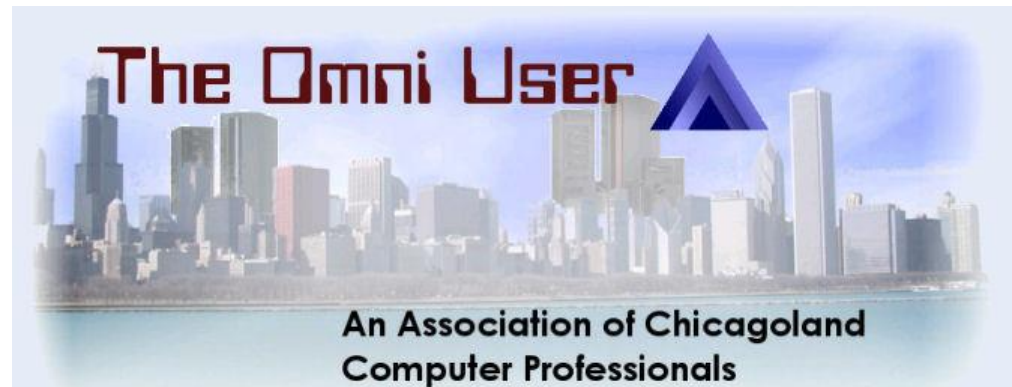

### Agenda

- What is Maria
- Install
- Access
- GUI's
- DB2 Storage Engine
- Q&A

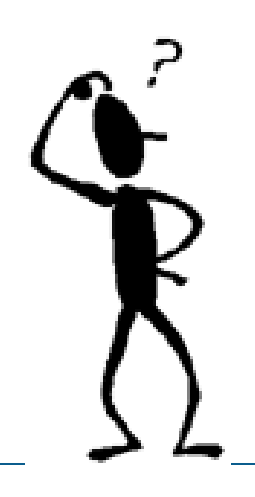

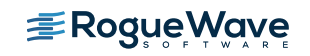

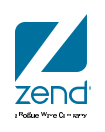

### What is MySQL?

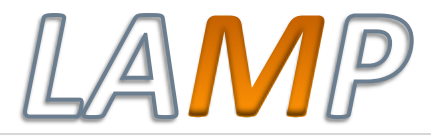

MySG

- Most Popular and widely used Open Source Database
- Relational Database management System (RDBMS)
- Like DB2, but not, really
- Command line interface
- Many GUI utilities available to manage

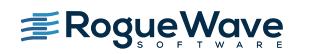

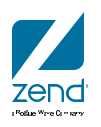

### How does it work?

- Essentially flat files in the IFS
- MySQL has two major parts:
  - UI Layer
  - Storage Engine
    - MyISAM
    - INNODB
    - IBMDB2
- Sound familiar?

**≇RogueWave** 

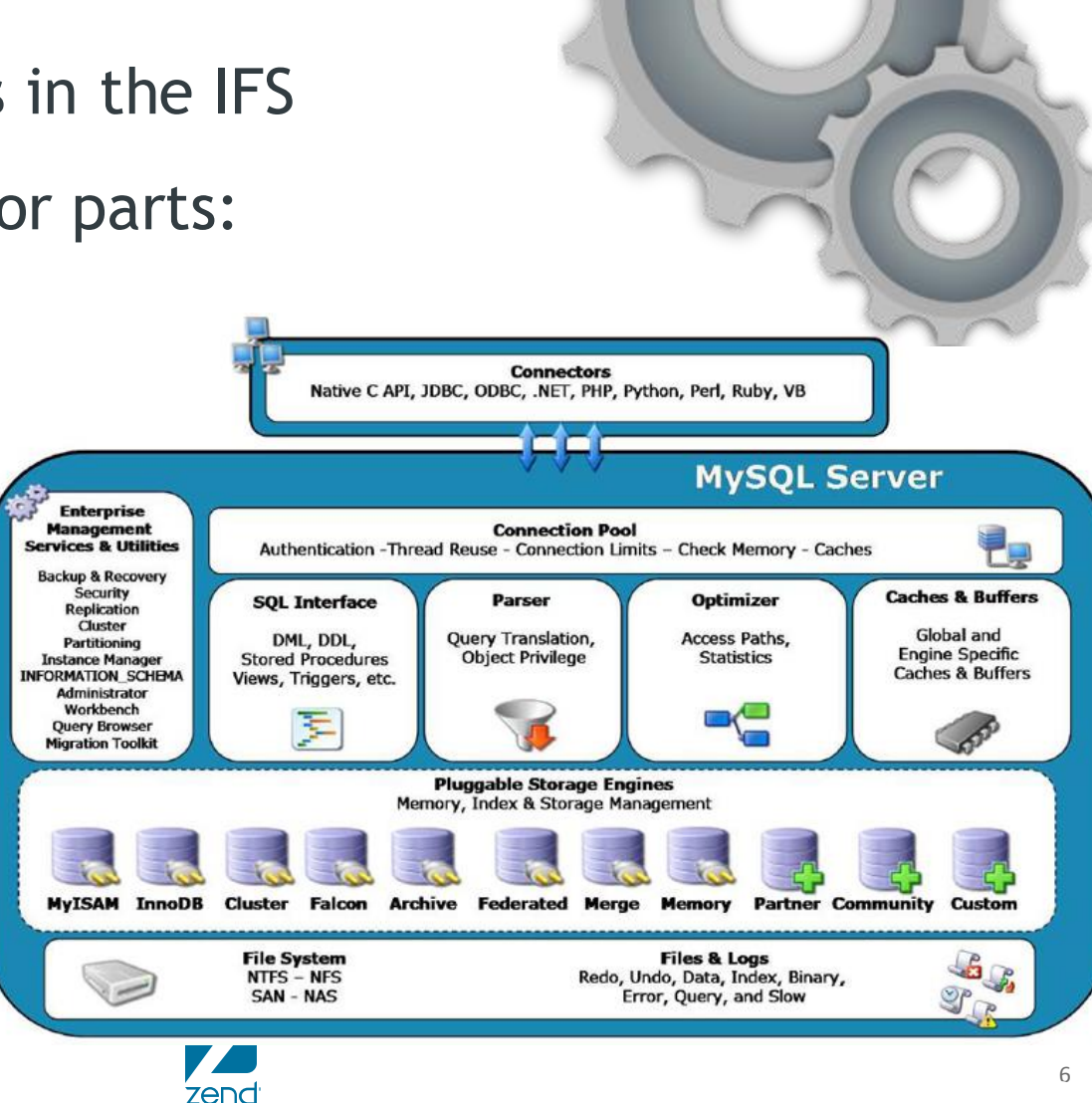

Boffue Wave Comme

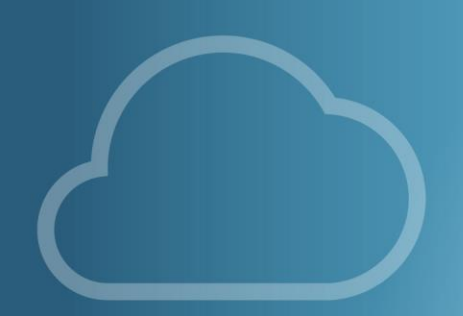

# HISTORY OF MYSQL/MARIA

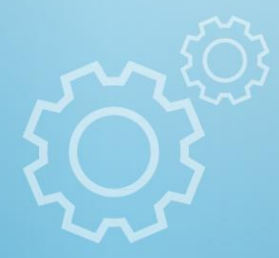

## In the beginning

- Founded in 1994 -1995 by
- David Axmark
- Allan Larsson
- Michael "Monty" Widenius
- Named after Monty's daughter "My" (Pronounced mee)
- Monty now working on MariaDB so let's shift focus...

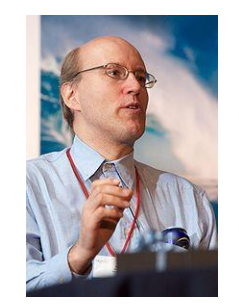

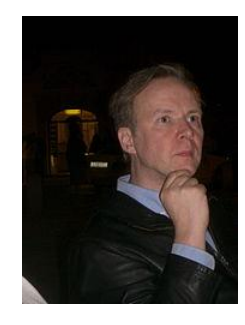

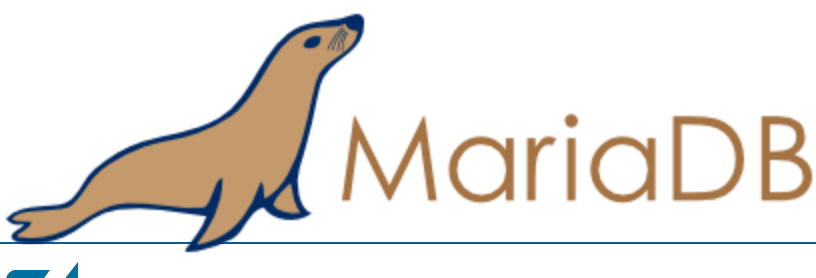

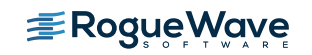

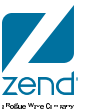

## Ownership

- MySQL
  - Remember MySQL is Open Source: Anyone can compile the source code and use the binaries as long as they follow the rules of the license.
  - Jan 2008:Sun purchased MySQL for \$1B
  - Oracle purchased sun about year later for \$7.4B
  - FUD ensues...
  - Today, MySQL continues to live on, but Maria DB is waiting in the wings should MySQL fall away.
- Maria
  - Monty created a foundation so no one will ever "own" Maria

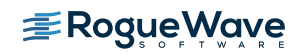

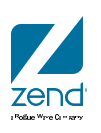

### What about IBM i? Zend DBI == MariaDB

- A few years ago Oracle dropped support for MySQL on Power and discontinued compiling the binaries.
- Old binaries still available on Oracle archive site
- IBM began looking for a new suitor
- Zend stepped up and took over the binary distribution for MySQL for IBM i and the new product is called Zend DBi
- Same wonderful MySQL, just compiled for POWER IBM i
- Supported on i7.1 and higher
- Available for no charge at <u>www.zend.com/products/dbi</u>
- What gets installed?
  - Maria 10.1 with MySQL 5.6 compatibility

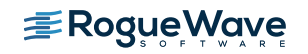

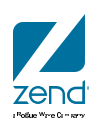

## Why Maria?

- Primarily the license
- But also to have a purely open source solution with no ties to commercial competitor
- Performance benefits
- More storage engines
- A ton of optimizer enhancements
- Extensions and new features
  - KILL feature for runaway queries
  - Faster join and subquery
  - SHOW EXPLAIN
  - Extended user statistics

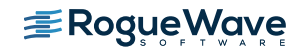

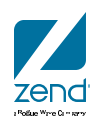

### **Maria Performance**

• <u>https://mariadb.org/update-on-performance-measurement-on-mariadb-10-1-and-mysql-5-7-4-labs-tplc/</u>

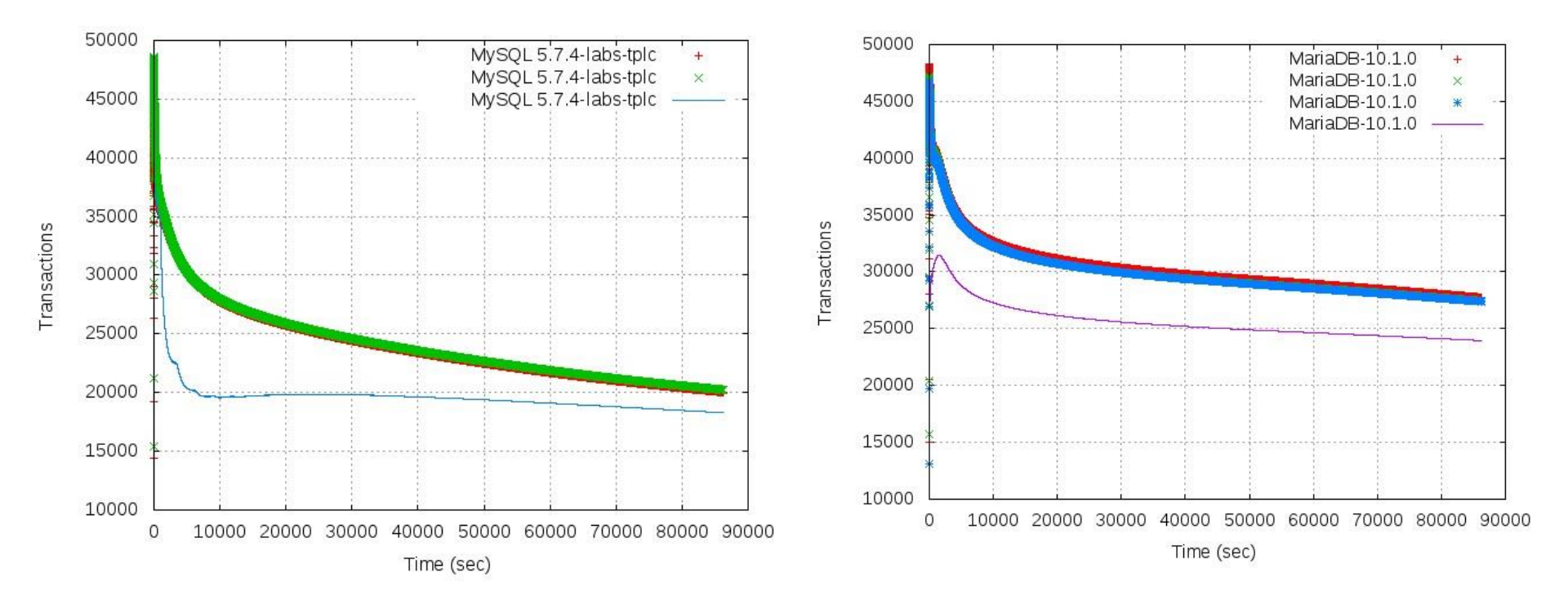

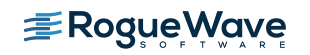

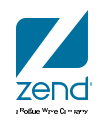

## **Turbo LAMP whitepaper**

- <u>https://www.ibm.com/developerworks/community/groups/community/turbolamp</u>
- Exclusive parallel slave architecture which delivers nearly 10x better cluster replication
  performance than MySQL. MariaDB 10's advanced replication algorithms will likely deliver an
  even bigger boost when coupled with the speed and throughput of Mellanox networking in the
  Turbo LAMP architecture.

#### UP TO 10 TIMES FASTER QUERIES

Foedus experienced a significant improvement in the Octobus performance when switching from MySQL 5.6 to MariaDB 10.0. "We realized that one of our longest running queries on MariaDB was almost 10 times faster than the same query executed on MySQL. And once we built the system on MariaDB with IBM POWER8 the execution time of the same query improved from "hours" to "seconds". During this migration the MariaDB team provided us with all the support we needed and was a great back-up for us," said Paolo Messina, CEO of Foedus Group.

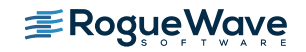

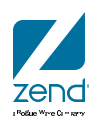

## **Softizy Performance**

• Cache is KING!

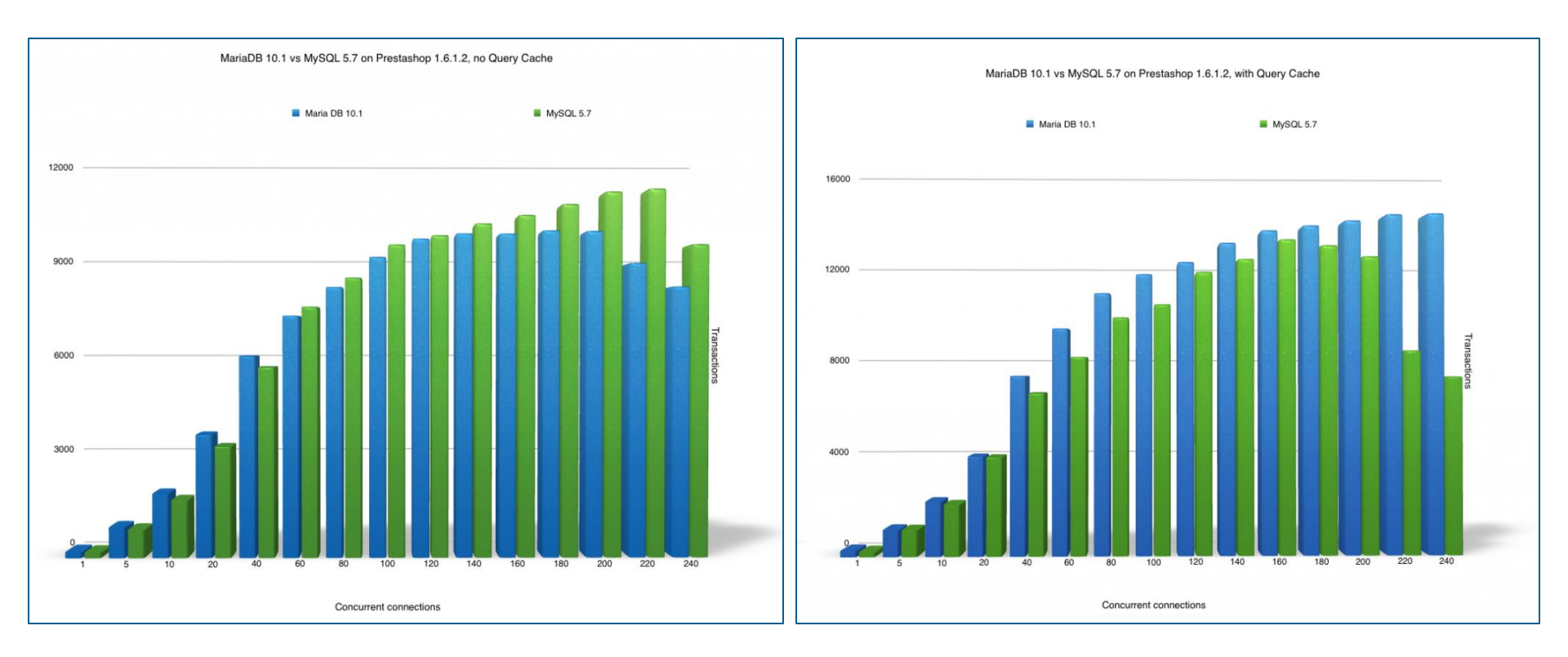

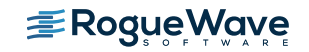

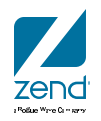

### **Maria Likes Power**

#### https://mariadb.com/products/mariadb-ibm-power8

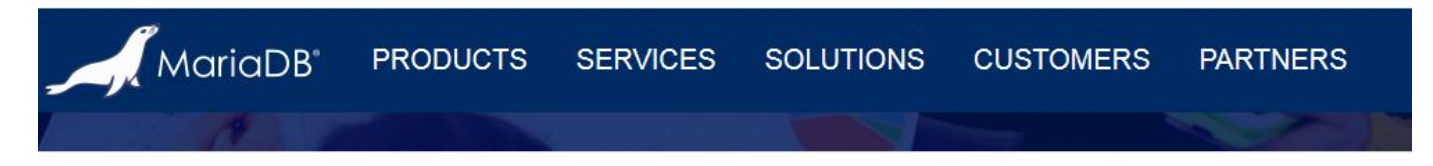

HOME » PRODUCTS » MARIADB ON IBM POWER8

### Performance boost your application and lower your TCO with MariaDB on IBM POWER8

MariaDB Corporation and IBM have joined forces to bring you a new platform on which to deploy MariaDB Enterprise - IBM's Power System servers. IBM's advanced server platform is based on a mature, highly scalable and high performance RISC architecture featuring multi-core, multi-terabyte memory servers combined with open software architectures such as MariaDB and Linux. Now you can scale-out your applications even more cost-effectively using these proven solutions.

IBM and MariaDB Corporation worked together to port MariaDB to POWER8, making the database compatible with both big-endian and little-endian instruction sets, as well as tuning and performance benchmarking. MariaDB Enterprise is an integral part of IBM's TurboLAMP stack, a full stack of infrastructure software optimized for POWER8.

Now two leaders in enterprise computing - IBM and MariaDB - are working together to bring you unprecedented scalability and performance for the most demanding enterprise workloads.

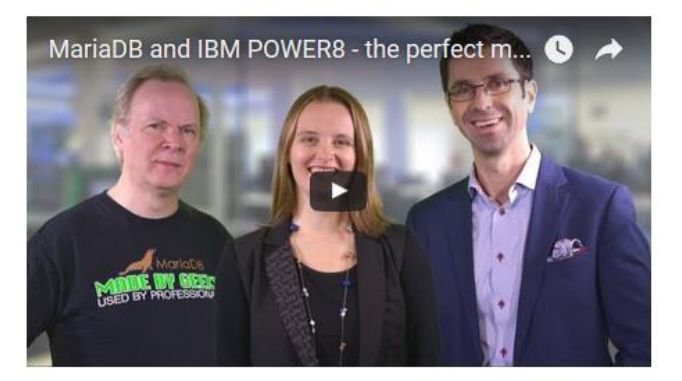

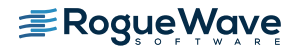

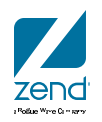

## Who is using Maria?

#### Google

<u>http://www.zdnet.com/article/google-quietly-dumps-oracle-mysql-for-mariadb/</u>

### Google quietly dumps Oracle MySQL for MariaDB

Linux distributors have been moving from Oracle's MySQL to its popular fork, MariaDB - and now Google is also moving to MariaDB.

- Wikipedia
  - <u>http://www.infoworld.com/article/2614268/open-source-software/wikipedia-dumps-mysql--hooks-up-with-mariadb.html</u>

### Wikipedia dumps MySQL, hooks up with MariaDB

Driven by preference for open source software 'without bifurcated code bases,' Wikipedia embraces MariaDB, a MySQL fork free of Oracle baggage

#### MORE LIKE THIS

SkySQL, MariaDB to merge

Fedora, OpenSuse ditch MySQL, in a

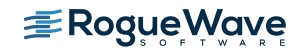

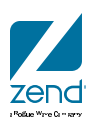

### **Introduction to Maria**

Installation

#### Announcement screen

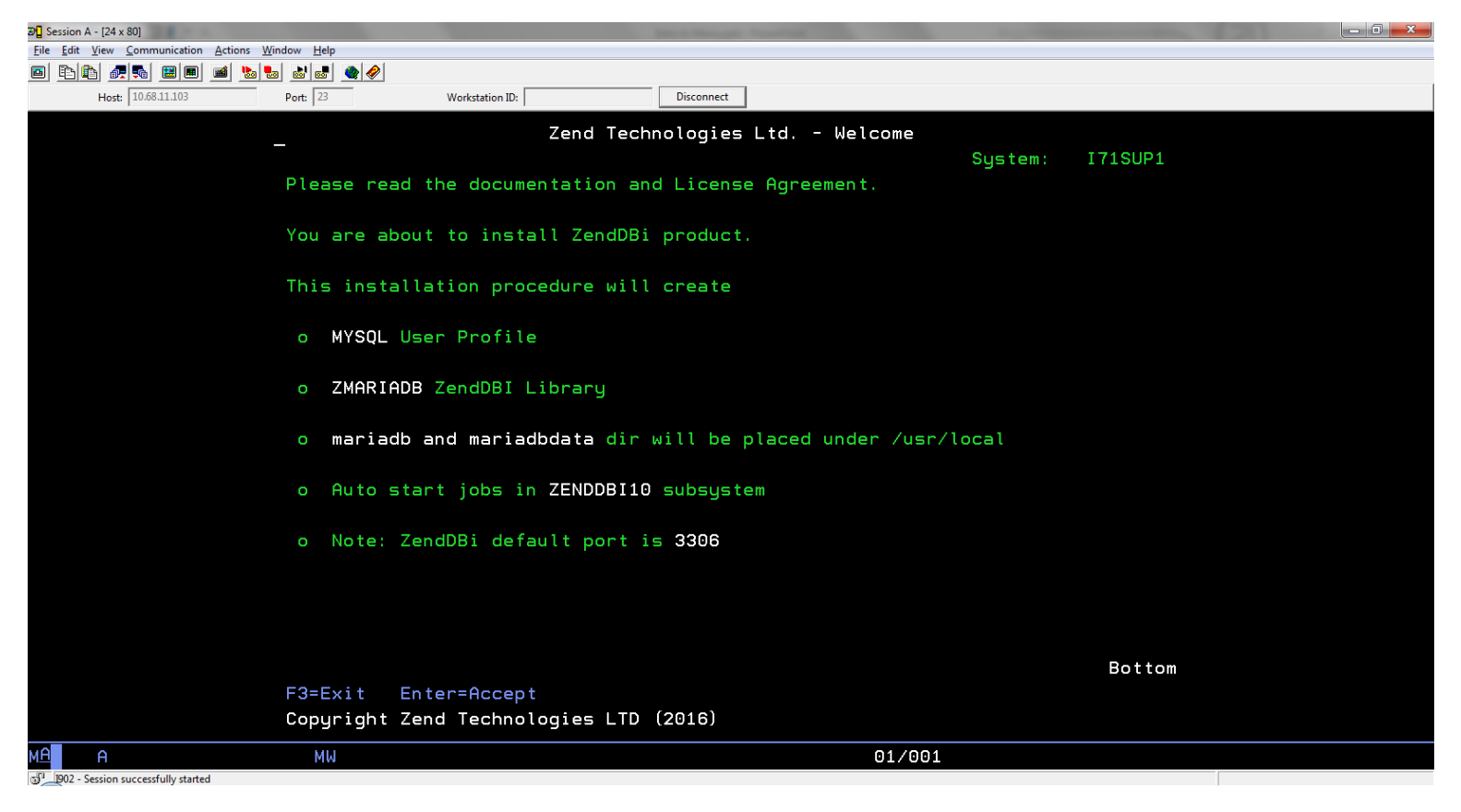

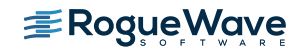

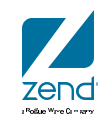

### License

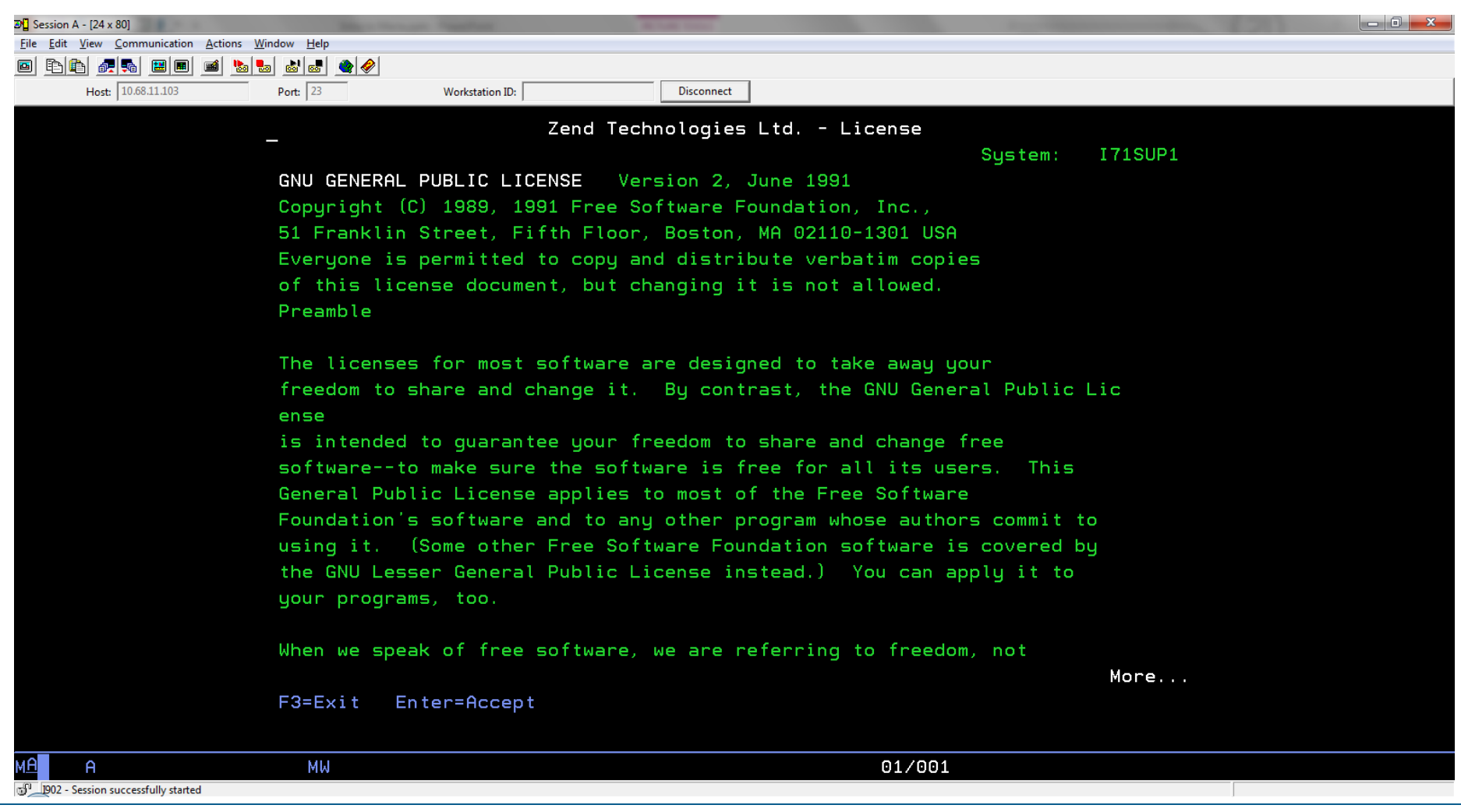

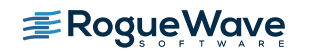

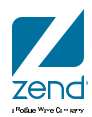

### **Status**

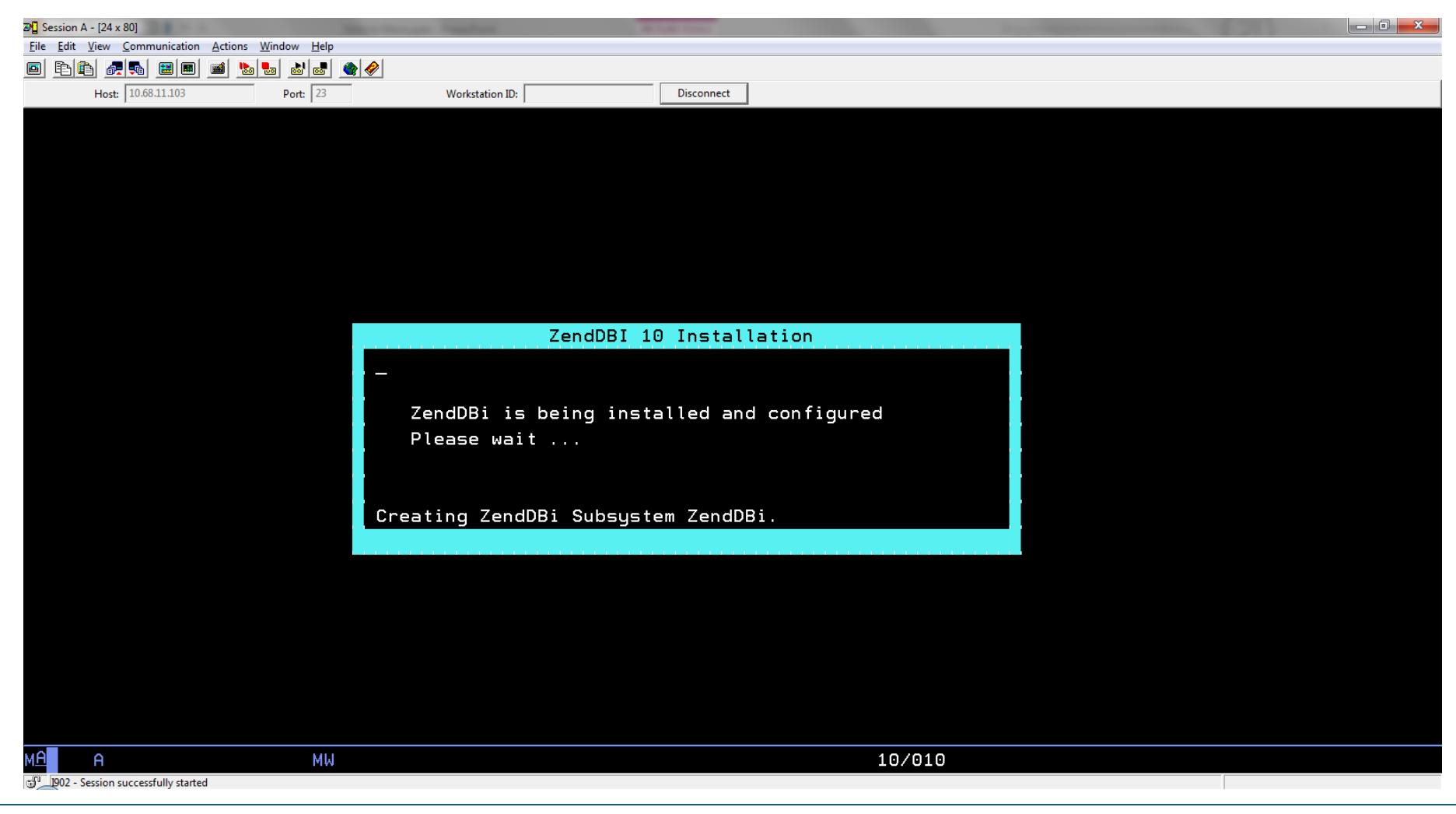

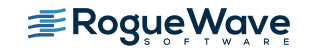

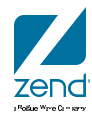

### **Progress bar**

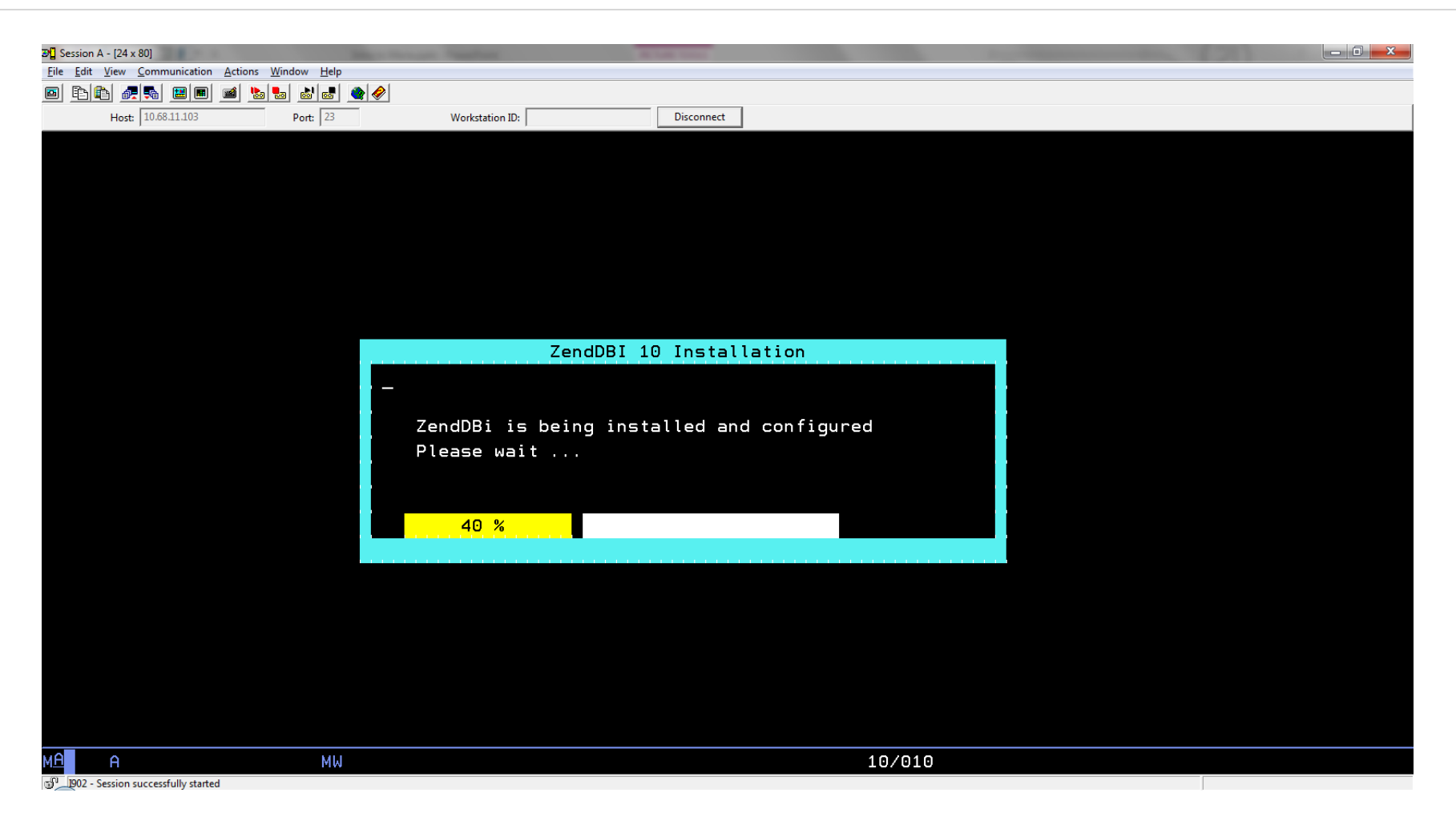

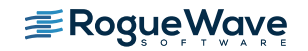

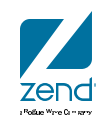

### All done

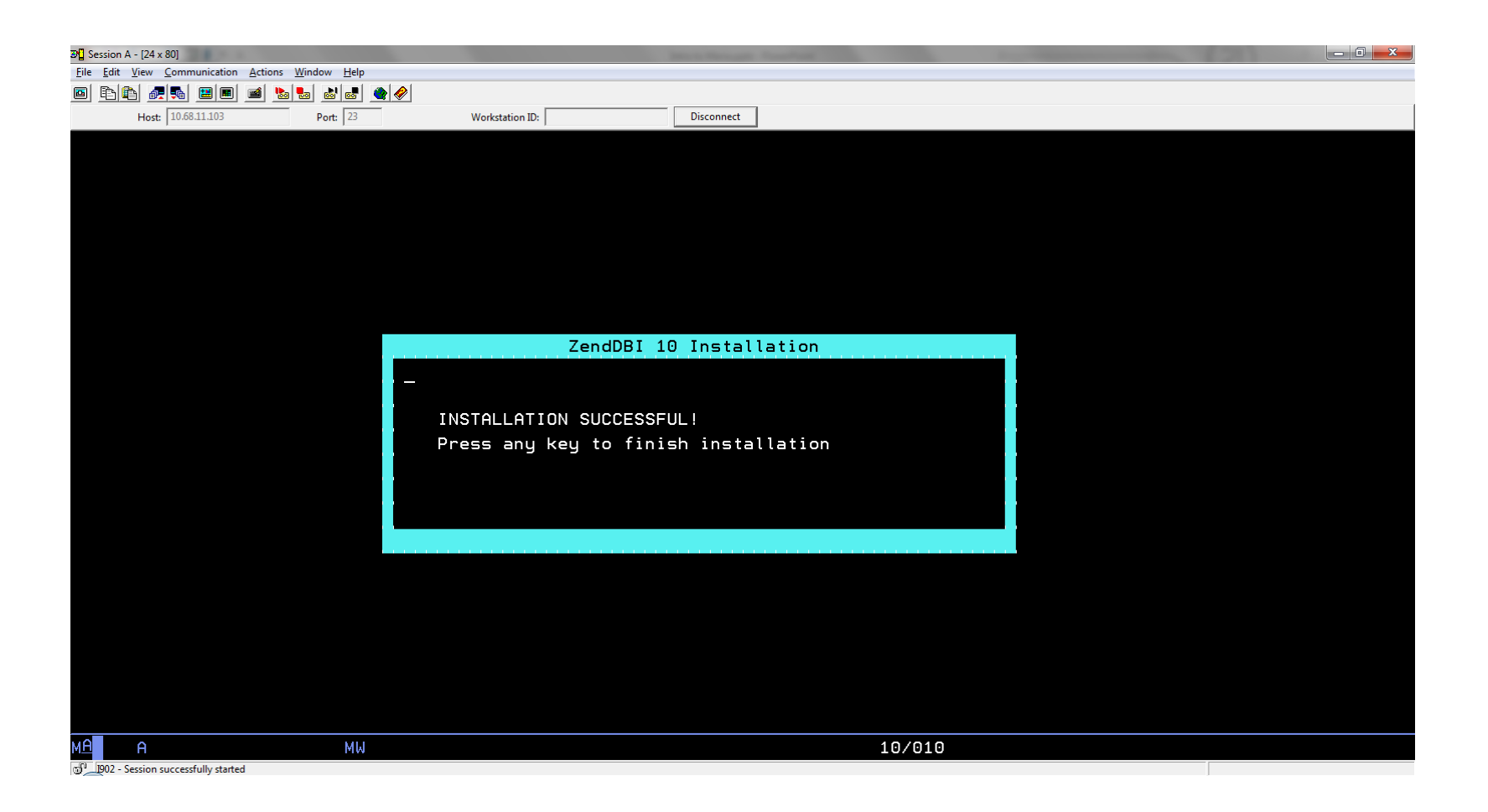

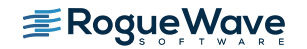

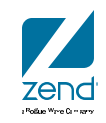

### Announcement

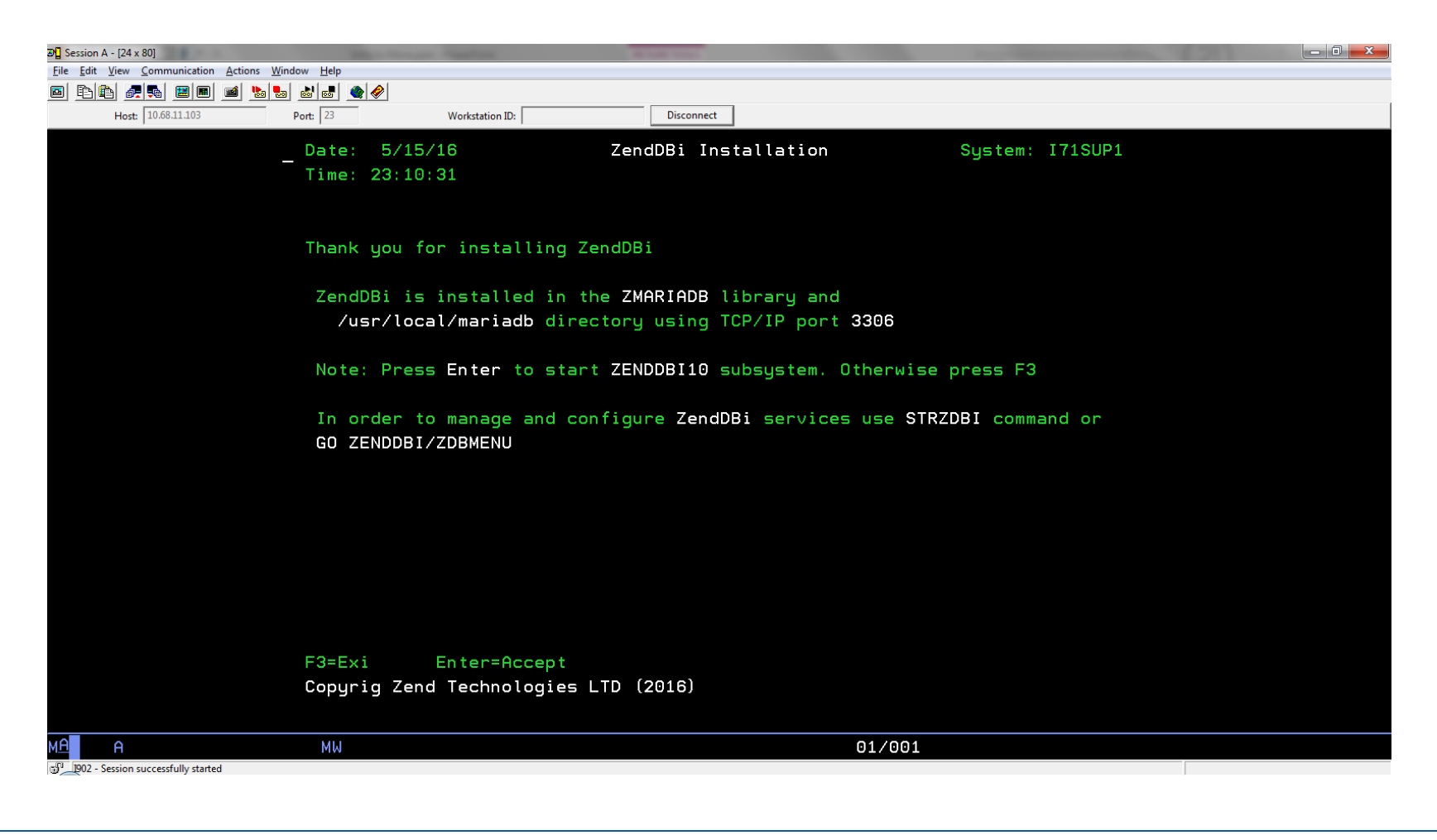

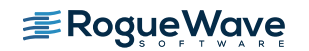

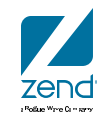

## See the option listed in GO LICPGM

| ව Session A - [24 x 80]                     | -         | And Personne in case | ALCON TO        |          |           |           | No. of Concession, Name |         |  |
|---------------------------------------------|-----------|----------------------|-----------------|----------|-----------|-----------|-------------------------|---------|--|
| File Edit View Communication Actions Window | Help      |                      |                 |          |           |           |                         |         |  |
|                                             |           | Westeries ID.        | Disco           | magt     |           |           |                         |         |  |
| Host: 10.06.11.105 Port:                    | : ]25     | workstation ID:      | Discol          | mnect    |           |           |                         |         |  |
| _                                           |           | Di                   | isplay Installe | ed Licer | nsed Prog | grams     |                         |         |  |
|                                             |           |                      |                 |          |           |           | System:                 | I71SUP1 |  |
| Li                                          | censed    | Installed            |                 |          |           |           |                         |         |  |
| Pr                                          | rogram    | Status               | Description     |          |           |           |                         |         |  |
| 57                                          | 770XE1    | *COMPATIBLE          | IBM i Access f  | for Wind | dows      |           |                         |         |  |
| 57                                          | 770XW1    | *COMPATIBLE          | IBM i Access F  | Family   |           |           |                         |         |  |
| 57                                          | 70XW1     | *COMPATIBLE          | IBM i Access E  | Enableme | ent Suppo | ort       |                         |         |  |
| 12                                          | ZENDDB    | * INSTALLED          | ZendDBI for IE  | BM i 10. | 1.12      |           |                         |         |  |
| 22                                          | ZSVRPI    | * INSTALLED          | Zend Server fo  | or IBM i | i 5.6.0   | ( PHP 5.3 | )                       |         |  |
| 6Z                                          | ZSVRPI    | * INSTALLED          | Zend Server fo  | or IBM i | i 8.5.1   | ( PHP 5.6 | )                       |         |  |
| 72                                          | ZSVRPI    | *INSTALLED           | Zend Server fo  | or IBM i | i 9.0.0   | ( PHP 7.0 | )                       |         |  |
|                                             |           |                      |                 |          |           |           |                         |         |  |
|                                             |           |                      |                 |          |           |           |                         |         |  |
|                                             |           |                      |                 |          |           |           |                         |         |  |
|                                             |           |                      |                 |          |           |           |                         |         |  |
|                                             |           |                      |                 |          |           |           |                         |         |  |
|                                             |           |                      |                 |          |           |           |                         |         |  |
|                                             |           |                      |                 |          |           |           |                         |         |  |
|                                             |           |                      |                 |          |           |           |                         | Bottom  |  |
| Pr                                          | ress Ente | r to continue        | е.              |          |           |           |                         |         |  |
|                                             |           |                      |                 |          |           |           |                         |         |  |
| F3                                          | B=Exit    | F11=Display r        | release F12=0   | Cancel   | F19=Dis   | splay tra | demarks                 |         |  |
|                                             |           |                      |                 |          |           |           |                         |         |  |
| Al                                          | lready at | bottom of ar         | rea.            |          |           |           |                         |         |  |
| M <u>A</u> A                                | MW        |                      |                 |          |           | 01/001    |                         |         |  |
| 1902 - Session successfully started         |           |                      |                 |          |           |           |                         |         |  |

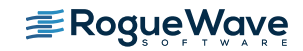

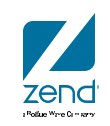

## Subsystem and jobs

| 29 Session A - [24 x 80]                |                                                                    |
|-----------------------------------------|--------------------------------------------------------------------|
| File Edit View Communication Actions Wi |                                                                    |
| Host: 10.68.11.103                      | Port: [23] Workstation ID: Disconnect                              |
| ,                                       |                                                                    |
|                                         | WORK WITH HETIVE JODS ITTISUPI                                     |
|                                         | CDU %: 59.0 Elapsed time: $01:25:23$ Active jobs: 238              |
|                                         | crow. 53.6 Etapsed time. 61.25.25 Active jobs. 256                 |
|                                         | Type options, press Enter.                                         |
|                                         | 2=Change 3=Hold 4=End 5=Work with 6=Release 7=Display message      |
|                                         | 8=Work with spooled files 13=Disconnect                            |
|                                         | Current                                                            |
|                                         | Opt Subsystem/Job User Type CPU % Function Status                  |
|                                         | ZENDDBI10 QSYS SBS .0 DEQW                                         |
|                                         | ZENDDBID MYSQL BCI .0 PGM-sh THDW                                  |
|                                         | ZENDDBID MYSQL BCI .0 PGM-mysqld SELW                              |
|                                         |                                                                    |
|                                         |                                                                    |
|                                         |                                                                    |
|                                         |                                                                    |
|                                         |                                                                    |
|                                         | Datta                                                              |
|                                         | Parameters on command                                              |
|                                         |                                                                    |
|                                         | E3=Exit E5=Refresh E7=Eind E10=Restart statistics                  |
|                                         | F11=Display elapsed data F12=Cancel F23=More options F24=More keys |
|                                         |                                                                    |
|                                         | A0/000                                                             |
| 1902 - Session successfully started     | MW 107002                                                          |

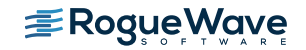

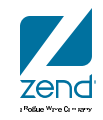

### Monitor

- Maria has no native GUI interface (sound familiar?)
- Command line accessible from QSHELL, QP2TERM, etc.
- This is the natural method for accessing.
- Will show you access, but not a big fan.
- Fully documented at Maria website
- Many books on the subject

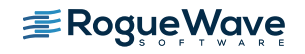

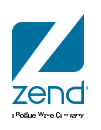

## Setup terminal in green screen

- CALL QP2TERM or QSH
- cd /usr/local/mariadb/bin
- Load the terminal: export TERM=xterm
- mysql –u root

```
> export TERM=xterm
$
> mysql -u root
(B [0;1mWelcome to the MariaDB monitor. Commands end with ; or \g.
(B [0m (B [0;1mYour MariaDB connection id is 2
Server version: 10.1.12-MariaDB-debug Source distribution
(B [0m (B [0;1mCopyright (c) 2000, 2016, Oracle, MariaDB Corporation Ab and others.
(B [0m (B [0;1mType 'help;' or '\h' for help. Type '\c' to clear the current input statement.
(B [0m [?1034hMariaDB [(none)]>
===>
```

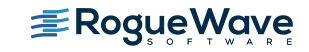

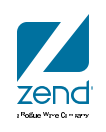

### **MySQL to DB2 terminology**

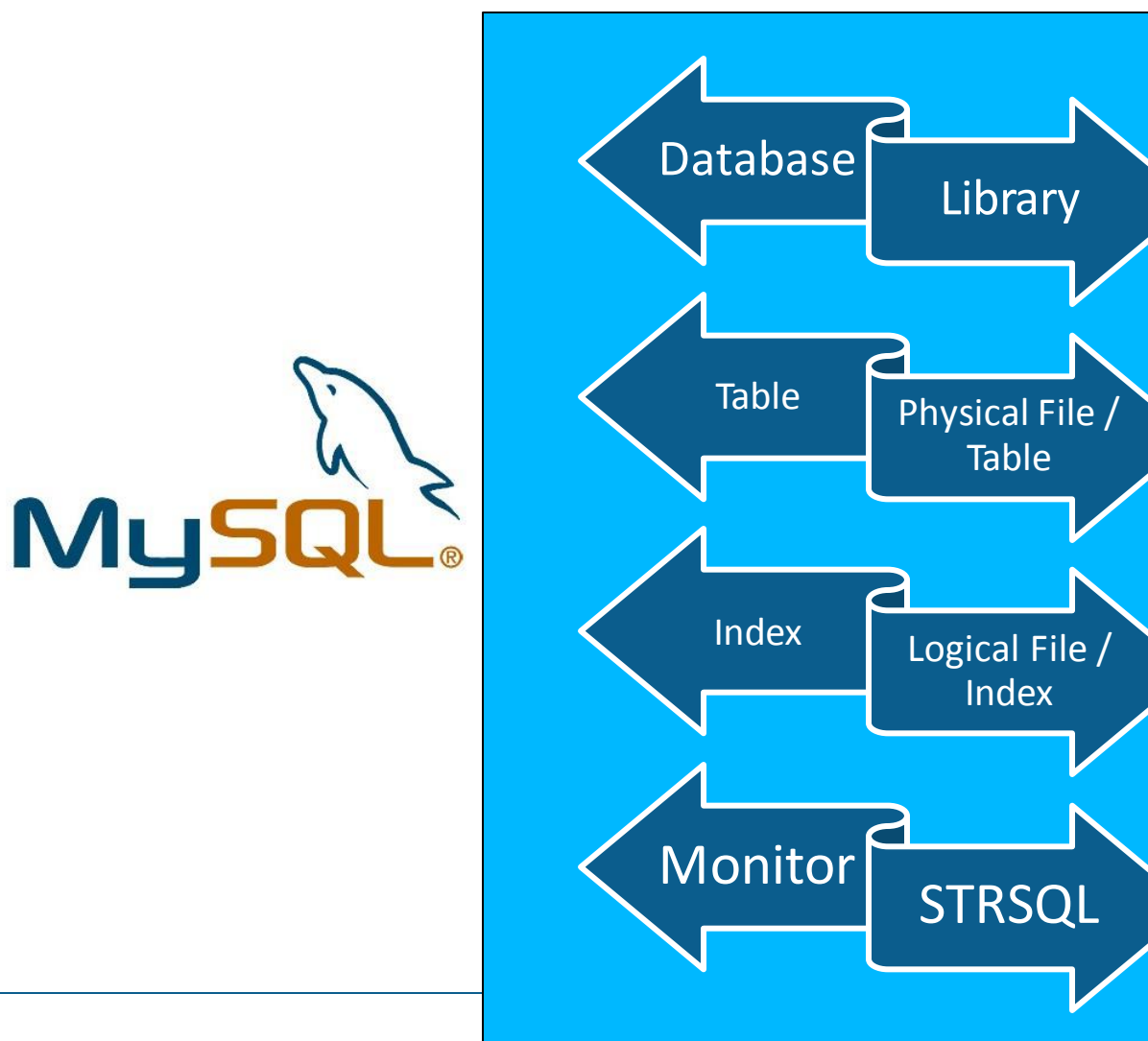

zend

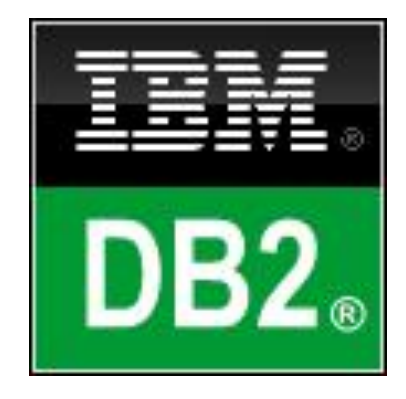

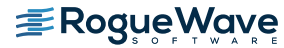

## Can issue commands like show

- Show databases
- Then switch to use a database
  - Selects the database you will use for processing
    - Database is like a library, where you store tables, etc.
    - Typically one database per application

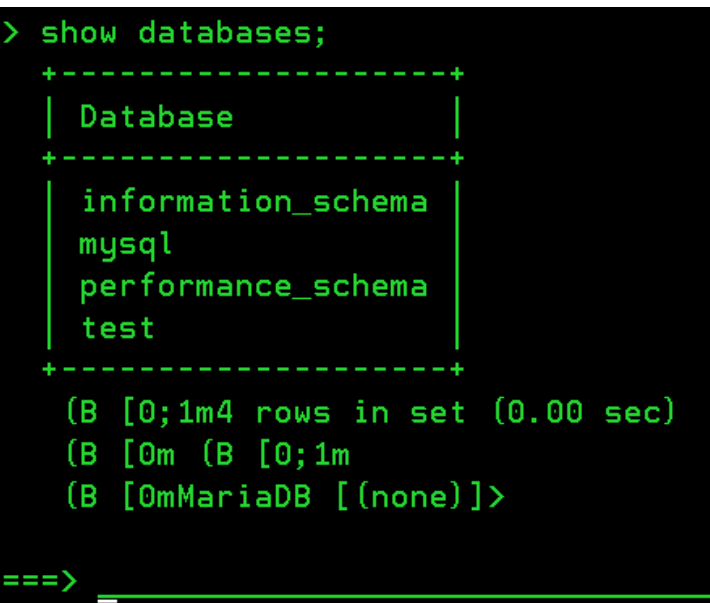

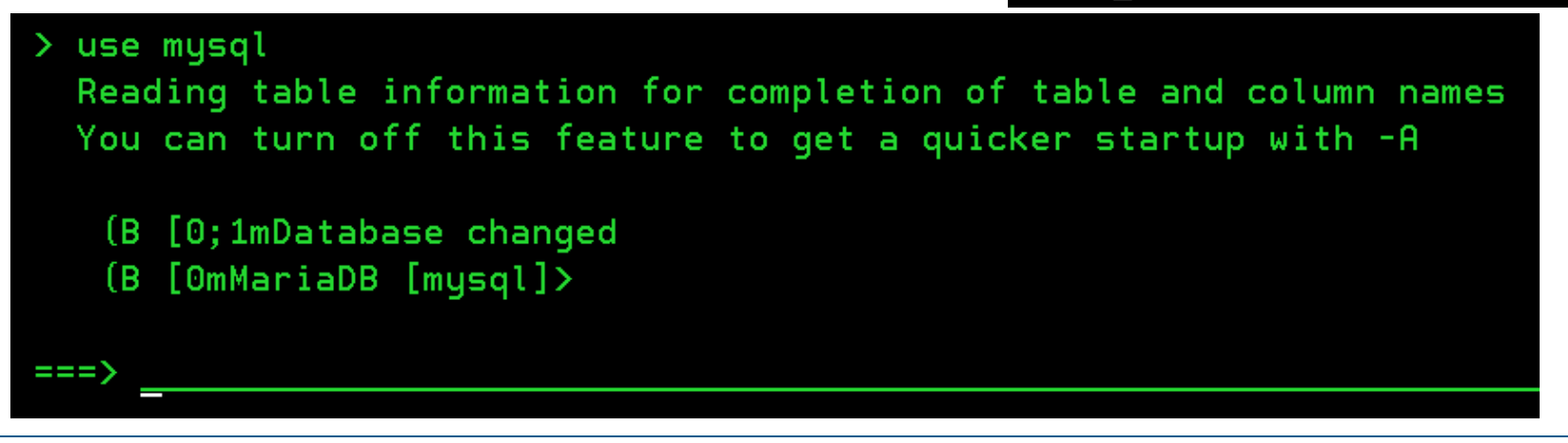

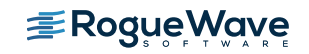

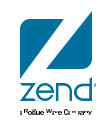

### Show some columns from table

| <pre>&gt; select host, user, password f</pre>                                                        | from use                     | er;      |  |
|----------------------------------------------------------------------------------------------------|------------------------------|----------|--|
| host                                                                                                 | user                         | password |  |
| localhost<br>i71sup1.cvo.roguewave.com<br>127.0.0.1<br>::1<br>localhost<br>i71sup1.cvo.roguewave.com | root<br>root<br>root<br>root |          |  |
| (B [0;1m6 rows in set (0.00<br>(B [Om (B [0;1m<br>(B [OmMariaDB [mysql]>                             | sec)                         |          |  |
| ===>                                                                                                 |                              |          |  |

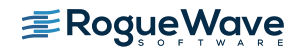

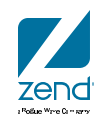

### **Toodles**

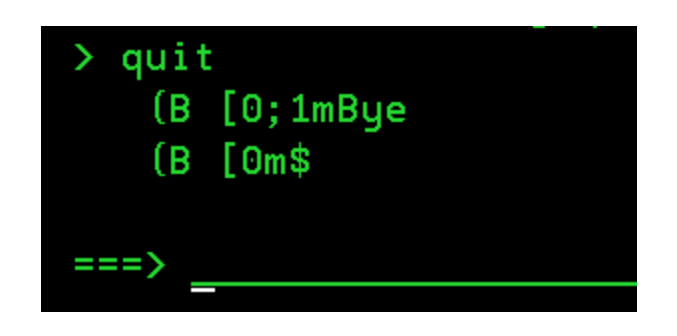

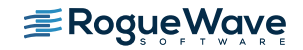

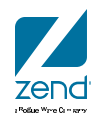

### Maria Options

- 1. Maria can install on clean LPAR and listen on port 3306
  - 1. Install the LP and go
- 2. Maria can install side by side with older version of MySQL
  - 1. Installer will ask you for another port
  - 2. Export data from MySQL, import to Maria

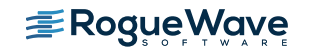

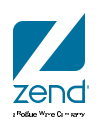

## See options if MySQL already on 3306

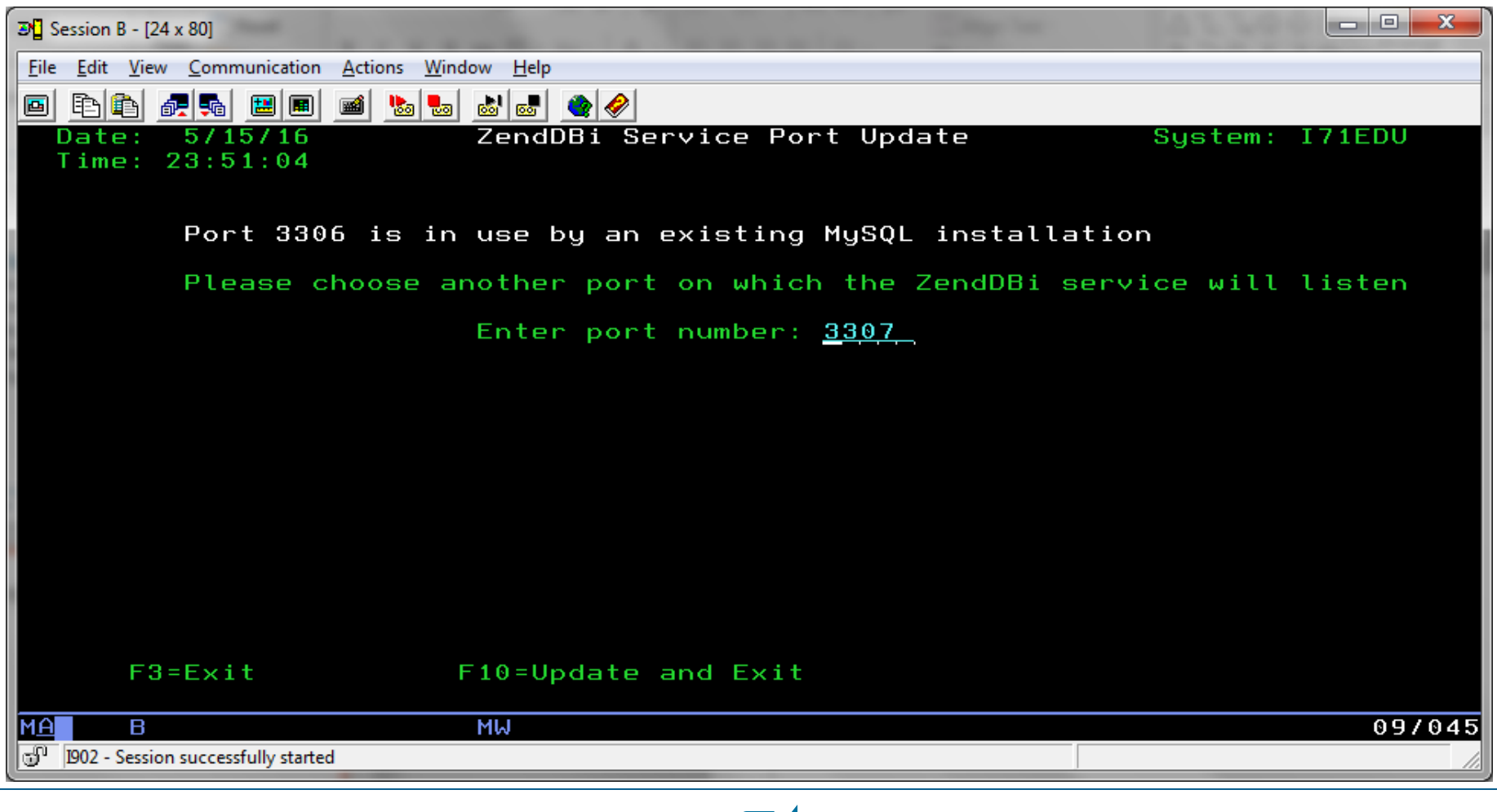

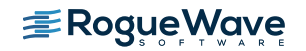

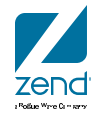

## See both operting

• MySQL 5.1 and Maria 10.1 side by side

| 3 Session A - [24 x 80]                        |                   |                  | -         | Same or Street | Name of Street, or other | rule in the second |            |          |  |
|------------------------------------------------|-------------------|------------------|-----------|----------------|--------------------------|--------------------|------------|----------|--|
| <u>File Edit View Communication Actions Wi</u> | ndow <u>H</u> elp | 2                |           |                |                          |                    |            |          |  |
| <u>o Fri ara en e bra</u>                      | a 🛃 📾             | 🔷 🤗              |           |                |                          |                    |            |          |  |
| Host: 10.68.11.101                             | Port: 23          | Workstation      | ID:       | Disconn        | ect                      |                    |            |          |  |
|                                                |                   |                  |           | Work with      | Active                   | Johs               |            | T71EDI   |  |
|                                                |                   |                  |           |                | 110 21 0 2               |                    | 05/16/16   | 05:12:00 |  |
|                                                | CDU               | <u>۷</u> . 0     | Eloncod t | imo: 00-       | 00.00                    | Active job         | 210        | 00.12.00 |  |
|                                                | CFO .             |                  | Ltapsed t | ime. 00.       | 00.00                    | Hetrve job         | 3. 213     |          |  |
|                                                | Tuno              | ontions proce    | Enton     |                |                          |                    |            |          |  |
|                                                | i ype             | options, press   | Enter.    | <b>F</b> -111  |                          | 0-D-1 7-           | D:         |          |  |
|                                                | 2-                | Change 3-Hold    | 4-End     | 10-Di          | vi tn                    | o-kelease (-       | Display me | ssage    |  |
|                                                | 8=                | WORK WITH SPOOL  | ed files  | 13=01500       | onnect                   |                    |            |          |  |
|                                                |                   |                  | Current   | _              |                          |                    |            |          |  |
|                                                | Opt               | Subsystem/Job    | User      | Туре           | CPU %                    | Function           | Status     |          |  |
|                                                |                   | Q1ABRMNET        | QSYS      | SBS            | . 0                      |                    | DEQW       |          |  |
|                                                |                   | 01ACPDST         | OBRMS     | P.T            | •                        | DLY-60             | DLAM       |          |  |
|                                                |                   | ZENDDBI          | QSYS      | SBS            | . 0                      |                    | DEQW       |          |  |
|                                                |                   | ZENDDBID         | MYSQL     | BCI            | . 0                      | PGM-mysqld         | SELW       |          |  |
|                                                |                   | ZENDDBI10        | QSYS      | SBS            | . 0                      |                    | DEQW       |          |  |
|                                                |                   | ZENDDBID         | MYSQL     | BCI            | . 0                      | PGM-sh             | THDW       |          |  |
|                                                |                   | ZENDDBID         | MYSQL     | BCI            | . 0                      | PGM-mysqld         | SELW       |          |  |
|                                                |                   | ZENDSVR6         | ŲSYS      | SBS            | . U                      |                    | DEQW       |          |  |
|                                                |                   | ZSDAEMON         | ОТМННТТР  | BCI            | . 0                      | PGM-watchdog       | THDW       |          |  |
|                                                |                   |                  |           |                |                          |                    |            | More     |  |
|                                                | Para              | meters or comma  | nd        |                |                          |                    |            |          |  |
|                                                | ===>              |                  |           |                |                          |                    |            |          |  |
|                                                | F3=E              | xit F5=Refres    | h E       | 7=Find         | F10=                     | Restart statis     | tics       |          |  |
|                                                | F11=              | Displau elansed  | data F    | 12=Cancel      | F23=                     | More ontions       | F24=More   | keus     |  |
|                                                |                   | brapitag etapsed |           |                | 1 20-                    |                    |            |          |  |
|                                                |                   |                  |           |                |                          |                    |            |          |  |
| MA A                                           |                   |                  |           |                |                          | 10/002             |            |          |  |
| 1902 - Session successfully started            |                   |                  |           |                |                          |                    |            |          |  |

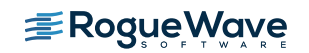

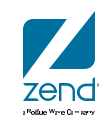

### **Details on deleting MySQL**

- Steps for a clean removal...
  - ENDSBS ZMYSQL OPTION(\*IMMED)
  - DLTLIB ZMYSQL
  - CALL QP2TERM
  - rm -f /usr/local/mysql

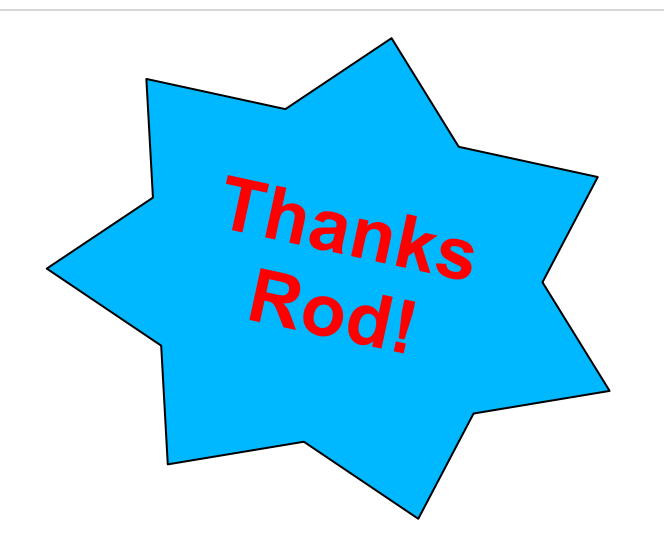

- rm -r -f /usr/local/mysql-5.1.50-i5os-power-64bit
- rm -r -f /usr/local/mysqldata
- rm -f /etc/my.cnf
- rm -f /tmp/mysql.sock

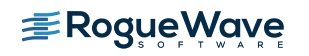

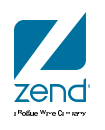

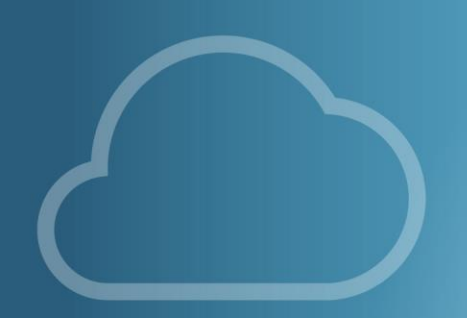

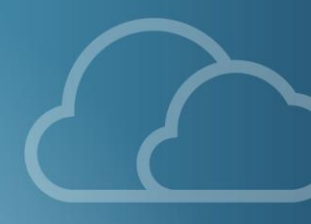

## **GUI ANYONE?**

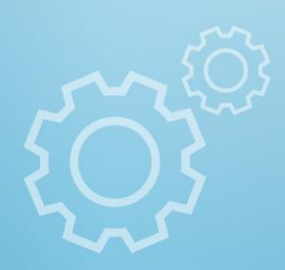

### Many GUI solutions, here's a couple...

- Adminer
- Single PHP script
- Lightweight, powerful and easy to use
- phpMyAdmin
- Widely used by community
- Installed with Zend Server

Adminer 3.3.4

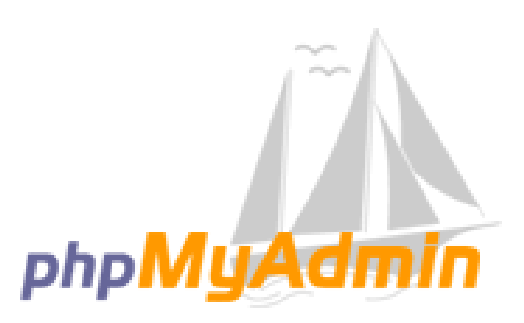

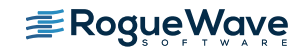

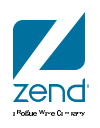

## Adminer - http://www.adminer.org/

#### **Open source & lightweight**

#### All code in single PHP script, drop it in and go!

| Language: English                                                                                                    | MySQL » Server » Database: a264133_9f2rp027 |               |         |                 |                |                 |              |                   |      |            |
|----------------------------------------------------------------------------------------------------|---------------------------------------------|---------------|---------|-----------------|----------------|-----------------|--------------|-------------------|------|------------|
| Adminer 3.3.4                                                                                                    | Database: a264133_9f2rp027                  |               |         |                 |                |                 |              |                   |      |            |
| SQL command Dump Logout                                                                                                    | Alter database Database schema Privileges   |               |         |                 |                |                 |              |                   |      |            |
| a264133_9f2rp027 💌                                                                                                    | Tables and views                            |               |         |                 |                |                 |              |                   |      |            |
| Create new table                                                                                                    | Sea                                         | irch data in  | tables: |                 |                | Search          |              |                   |      |            |
| select albums                                                                                                    |                                             | Table         | Engine  | Collation       | Data<br>Length | Index<br>Length | Data<br>Free | Auto<br>Increment | Rows | Comment    |
| select interprets                                                                                                    |                                             | <u>albums</u> | InnoDB  | utf8_general_ci | 16,384         | 16,384          | <u>0</u>     | 2                 | ~ 1  | Albums     |
| select songs                                                                                                    |                                             | interprets    | InnoDB  | utf8_general_ci | <u>16,384</u>  | <u>0</u>        | <u>0</u>     | 2                 | ~ 1  | Interprets |
|                                                                                                    |                                             | <u>songs</u>  | InnoDB  | utf8_general_ci | <u>16,384</u>  | <u>16,384</u>   | <u>0</u>     | <u>15</u>         | ~ 14 | Songs      |
|                                                                                                    |                                             | 3 in total    | MyISAM  | utf8_general_ci | 49,152         | 32,768          | 0            |                   |      |            |
| Analyze       Optimize       Check       Repair       Truncate       Drop         Move to other database:       a264133_9f2rp027        Move       Copy |                                             |               |         |                 |                |                 |              |                   |      |            |

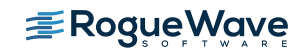

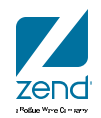

### phpMyAdmin

- Open Source PHP Project
- Provides nearly every access to MySQL you might need
- Can be deployed from Zend site
  - <u>http://files.zend.com/help/Zend-Server-/content/installing\_phpmyadmin.htm</u>
- Documentation at <u>http://www.phpmyadmin.net/documentation/</u>

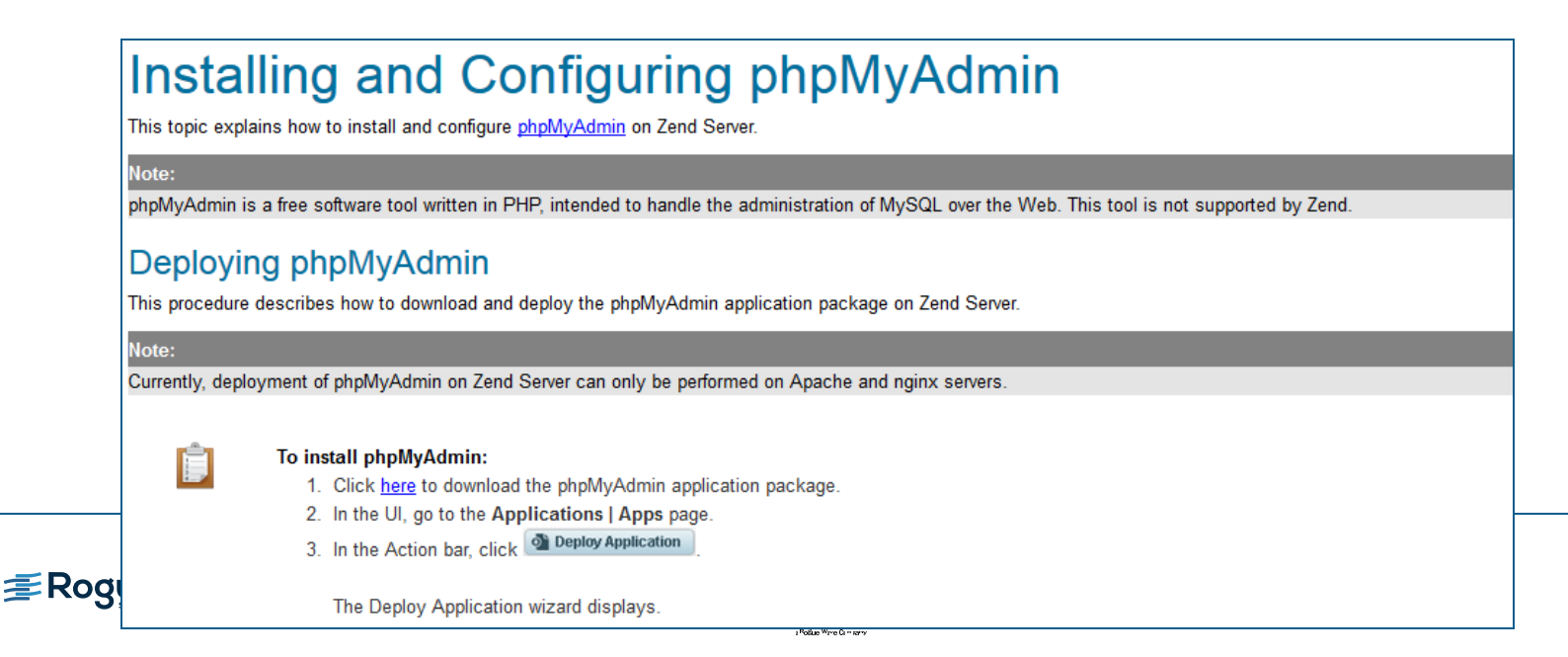

### phpMyAdmin - Password management

- Login with "root" profile
- Create your profile
- Test your profile
- Change root password IMMEDIATELY (if not sooner)

|                                        | Welcome <sup>-</sup><br>English | to phpMyAdmin |
|----------------------------------------|---------------------------------|---------------|
|                                        | Username:                       |               |
|                                        | Password:                       |               |
|                                        |                                 | •             |
| 😣 No activity within 1440 seconds; ple | ease log in again               |               |

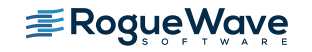

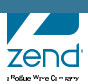

### Tour the dashboard..then on to users

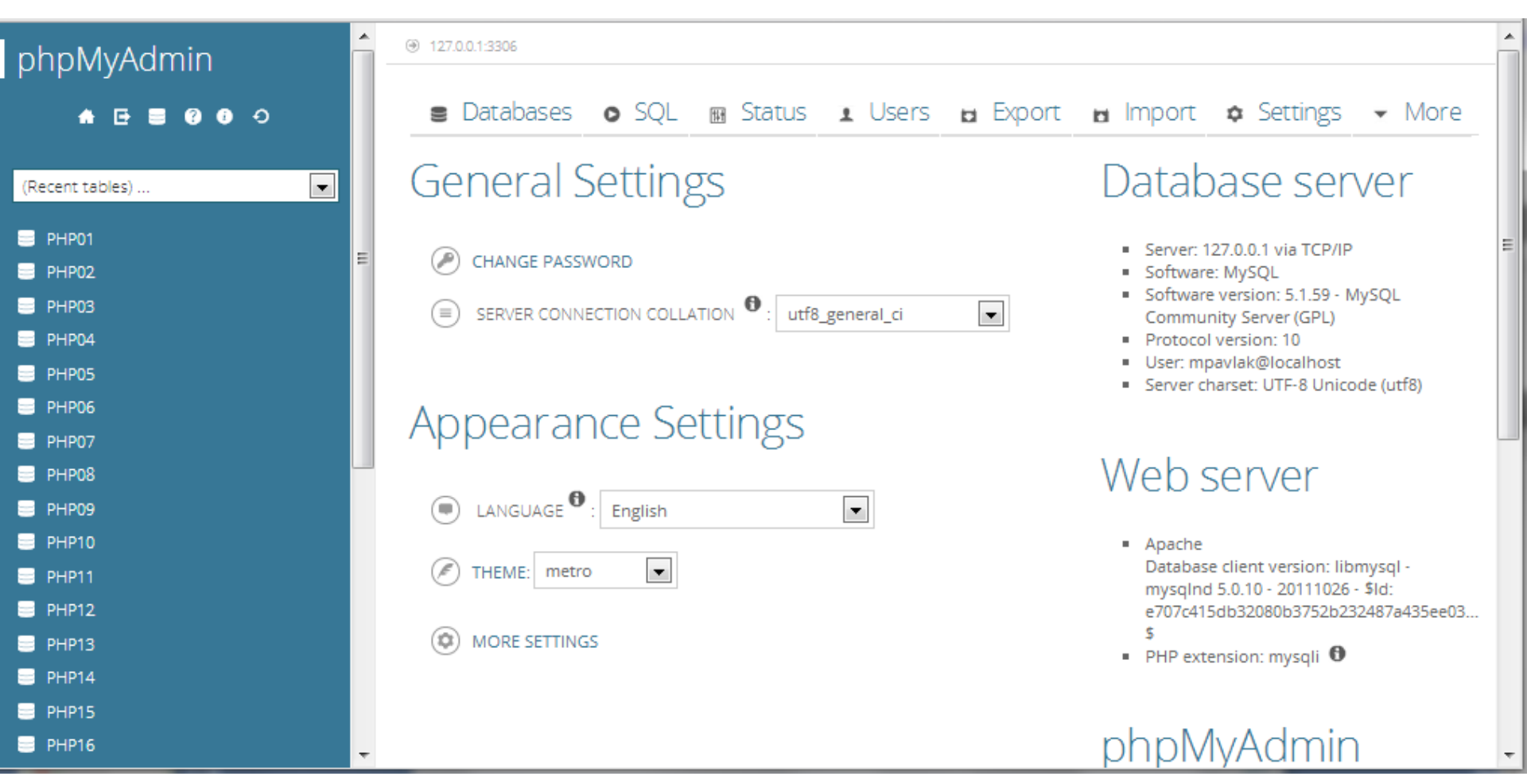

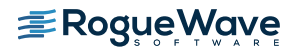

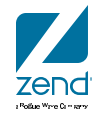

### Users

- Click Add user
- Fill out details, click GO

|                         | ADD USER                                                                                                    | × |
|-------------------------|----------------------------------------------------------------------------------------------------|---|
| root 127.0.0.1          |                                                                                                    | • |
| root MVI5.MORAINEVALLE  | Add user                                                                                                    |   |
| root localhost          |                                                                                                    |   |
| Check All / Uncheck All | User name: Use text field:                                                                                           | = |
| <b>⊥</b> * Add user     | Host: Any host                                                                                                    |   |
|                         | Password: Use text field:                                                                                            |   |
|                         | Re-type:                                                                                                    |   |
|                         | Generate password: Generate                                                                                          |   |
|                         |                                                                                                    |   |
|                         | None O Create database with same name and grant all privileges O Grant all privileges on wildcard name (username\_%) | - |
|                         | Add user Cancel                                                                                                    |   |
|                         | zend                                                                                                    |   |

a Police Ware Comerce

### Look at databases & tables

- Left hand navigation
- Right hand workspace
- FULL CRUD capabilities
- Think DFU for MySQL!

|                          | -                                  |                                                              |                             |
|--------------------------|------------------------------------|--------------------------------------------------------------|-----------------------------|
| phpMyAdmin               | @ 127.0.0.1:3306 🛢 @ PHP01         | ■ Browse 🏨 Structure 💿 SQL 🔍 Search 🞉 Insert 🛃 Export 👻      | More                        |
| 🛖 🖻 🛢 🕲 🔀 🗘              | M Structure O SQL 🤇                | ✓ Showing rows 0 - 9 (10 total, Query took 0.0408 sec)       |                             |
| (Recent tables)          | TABLE · ACTION                     |                                                              |                             |
| PHP01                    | CATEGORIES Browse H Stru           | SELECT * FROM `Movies` LIMIT 0 , 30                          |                             |
| Categories Movies orders | MOVIES Browse 🕅 Stru               | Profiling [Inline] [ Edit ] [ Explain SQL ] [ (              | Create PHP Code ] [ Refresh |
| D products               | ORDERS Browse 🕅 Stru               |                                                              |                             |
| Create table             | 🗆 PRODUCTS 🔳 Browse 🕅 Stru         | Show: Start row: 0 Number of rows: 30 Headers every 100 rows |                             |
|                          | 4 TABLES SUM                       | + Options                                                    |                             |
|                          |                                    | ←T→ ▼ TITLE Y                                                | EAR TYPE LENGTH             |
|                          | Check All / Uncheck All / Check ta | □ 🖉 Edit 👫 Copy 🗢 Delete And Justice for all                 | 1979 Drama 119              |
|                          | 🗢 Print view 👼 Data Dictionary     | □ 🖉 Edit 👫 Copy 🗢 Delete The GodFather                       | 1972 Drama 175              |
|                          | CREATE TABLE Name:                 | □ 🖉 Edit 😤 Copy 🗢 Delete A Christmas Story                   | 1983 Comedy 94              |
|                          |                                    | □ 🖉 Edit 😤 Copy 🗢 Delete Legend                              | 1985 Adventure 89           |
|                          |                                    | □ 🖉 Edit 😤 Copy 🗢 Delete The NeverEnding Story               | 1984 Adventure 102          |
|                          |                                    |                                                              |                             |

phpMyAdmin

Ð

(Recent tables) ...

PHP01

PHP02

PHP03

**? i** 

ಾ

Ŧ

## Introduction to Maria

Data Migration from MySQL

## Export data using phpMyAdmin

Navigate to the database and click export

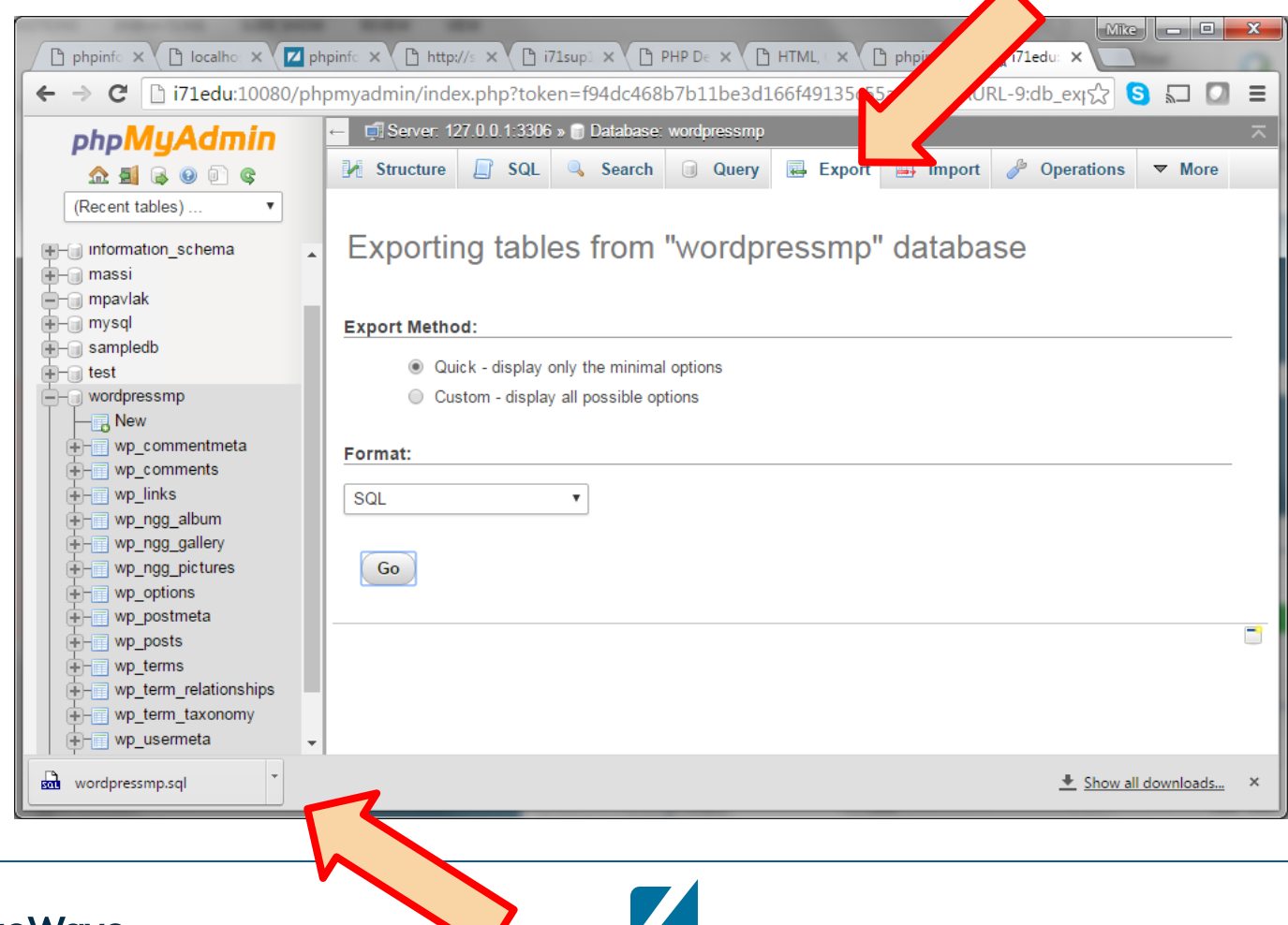

zenc

### **Exported file looks like SQL**

```
CREATE TABLE IF NOT EXISTS `wp comments` (
  `comment ID` bigint(20) unsigned NOT NULL AUTO INCREMENT,
  `comment post ID` bigint(20) unsigned NOT NULL DEFAULT '0',
  `comment author` tinytext NOT NULL,
  `comment author email` varchar(100) NOT NULL DEFAULT '',
  `comment author url` varchar(200) NOT NULL DEFAULT '',
  `comment author IP` varchar(100) NOT NULL DEFAULT '',
  `comment date` datetime NOT NULL DEFAULT '0000-00-00 00:00:00',
  `comment date qmt` datetime NOT NULL DEFAULT '0000-00-00 00:00:00',
  `comment content` text NOT NULL,
  `comment karma` int(11) NOT NULL DEFAULT '0',
  `comment_approved` varchar(20) NOT NULL DEFAULT '1',
  `comment agent` varchar(255) NOT NULL DEFAULT '',
  `comment type` varchar(20) NOT NULL DEFAULT '',
  `comment parent` bigint(20) unsigned NOT NULL DEFAULT '0',
  'user id' bigint(20) unsigned NOT NULL DEFAULT '0',
  PRIMARY KEY (`comment ID`),
 KEY 'comment post ID' ('comment post ID'),
  KEY 'comment approved date gmt' ('comment approved',
`comment date gmt`),
  KEY 'comment date gmt' ('comment date gmt'),
 KEY 'comment parent' ('comment parent'),
  KEY `comment author email` (`comment author email`(10))
) ENGINE=MyISAM DEFAULT CHARSET=utf8 AUTO INCREMENT=2 ;
-- Dumping data for table `wp comments`
INSERT INTO `wp_comments` (`comment ID`, `comment post ID`,
'comment author', 'comment author email', 'comment author url',
```

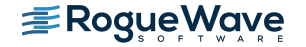

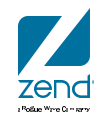

## Now import into Maria

|                              |                                                                                                    | Mike                                       |                                      |                                         |
|------------------------------|----------------------------------------------------------------------------------------------------|--------------------------------------------|--------------------------------------|-----------------------------------------|
| 🕒 phpin 🗙 🕒 localh 🗙 🔽 phpir | http:// × 🕒 i71su × 🕒 PHP 🗄 × 🕒 HTML                                                                               | × Phpin × A i71ed × A i71ed ×              |                                      |                                         |
| ← → C 🗋 i71edu:10080/ph      | pmymaria/#PMAURL-1:server_import.php?db=&                                                                          | table=&server=1⌖=&token=5arදිරු 🔇          |                                      |                                         |
| oboMuAdmin                   | ← 🗊 Server: 127.0.0.1:3307                                                                                         |                                            | _ ⊼                                  |                                         |
|                              | 🗊 Databases 📄 SQL 🚯 Status 💻 User                                                                                  | s 🖶 Export 📑 Import 🥜 Settings 🔻           | More                                 |                                         |
| (Recent tables) T            |                                                                                                    |                                            |                                      |                                         |
|                              | Importing into the aurrent co                                                                                      | n vor                                      |                                      |                                         |
| information_schema           |                                                                                                    | IVEI                                       |                                      |                                         |
| + performance_schema         |                                                                                                    |                                            |                                      |                                         |
| 🖶 🌐 test                     | File to Import:                                                                                                    |                                            | - 1                                  |                                         |
|                              | File may be compressed (gzip, bzip2, zip) or uncompres                                                             | sed.<br>ression] Example: sol zin          |                                      |                                         |
|                              | Browse your computer. Choose File No file chosen                                                                   | (Max: 512MiB)                              |                                      |                                         |
|                              |                                                                                                    |                                            |                                      | X                                       |
|                              | Character set of the file: utf-8                                                                                   | C Open                                     |                                      |                                         |
|                              | Partial Import                                                                                                    | 🚱 🔾 🗢 🚺 🕨 Mike Pavlak 🕨 Downloads 🕨        | - 4 Search Dow                       | inloads 🔎                               |
|                              |                                                                                                    | Organize 🔻 New folder                      |                                      |                                         |
|                              | Allow the interruption of an import in case the scrip<br>good way to import large files, however it can break trar | .ssh                                       | Name                                 | Date modified                           |
|                              | Number of rows to skip, starting from the first row:                                                               | 🐌 .vec                                     | 🌗 validate-2004-03-17.zip            | 11/28/2011 5:00 PM                      |
|                              | · · · · · · · · · · · · · · · · · · ·                                                                              | 🍌 .VirtualBox 📃                            | 🐻 Vivaldi_TP4.1.0.219.50.exe         | 10/11/2015 9:03 PM                      |
|                              | Format                                                                                                    | .zend                                      | VSR0602.qif                          | 6/2/2011 4:42 PM                        |
|                              |                                                                                                    | JendStudio                                 | Week 3 Homework.docx                 | 2/13/2016 7:35 AN                       |
|                              | SQL T                                                                                                    | 5FDC06BF3D3D43678FFB4FAFCB6197<br>Ann Date | wikidb2.sql                          | 8/10/2015 4:09 PM                       |
| wordpressmp.sql              |                                                                                                    | Application Data                           | gen wordpressmp.sql                  | 5/16/2016 2:01 AIV                      |
|                              |                                                                                                    | Contacts                                   | zendcloud-mpavlak.pem                | 7/6/2012 8:37 PM                        |
|                              |                                                                                                    | Cookies                                    | arndcon 2015 template.zip            | 10/20/2015 6:53 PN                      |
|                              |                                                                                                    | 📜 Desktop                                  | ZendCon2014-overview-slide-201400901 | 9/16/2014 10:41 PM                      |
|                              |                                                                                                    | DownloadDirector                           | ZendFramework-2.2.4.zpk              | 8/31/2013 9:22 AN E                     |
|                              |                                                                                                    | Downloads                                  | ZendFramework-2.3.2.zpk              | 9/6/2014 8:37 AM                        |
|                              |                                                                                                    | 🕌 cases 👻 🔻                                |                                      | 4 4 4 4 4 4 4 4 4 4 4 4 4 4 4 4 4 4 4 4 |
|                              |                                                                                                    | File <u>n</u> ame: wordpressmp.sql         | ✓ All Files                          |                                         |
| <b>Z</b> Rogue Wave          |                                                                                                    |                                            | Open                                 | Cancel                                  |
|                              |                                                                                                    |                                            |                                      | - cancer                                |

## Was it OK?

| B shair X B localh X I shair                                                                                                    |                                                                                |               |  |  |  |  |  |  |  |  |
|----------------------------------------------------------------------------------------------------|--------------------------------------------------------------------------------|---------------|--|--|--|--|--|--|--|--|
| iteration in the second second |                                                                                |               |  |  |  |  |  |  |  |  |
|                                                                                                    | r= Secure 427.0.0.4.2207 → Detabase undersoner                                 |               |  |  |  |  |  |  |  |  |
| phpMyAdmin                                                                                                    | Server: 127.0.0.1.3507 » Database: wordpressmp                                 | ^             |  |  |  |  |  |  |  |  |
| ♀ ◎ ◎ ♀                                                                                                    | M Structure SQL Search Query Export Month Operations                           | ▼ More        |  |  |  |  |  |  |  |  |
| (Recent tables) 🔻                                                                                                    | Import has been successfully finished, 32 queries executed. (wordpressmp.sql)  |               |  |  |  |  |  |  |  |  |
| <ul> <li>mpavlak</li> <li>mysql</li> <li>performance_schema</li> <li>test</li> <li>wordpressmp</li> <li>New</li> <li>wp_commentmeta</li> <li>wp_comments</li> <li>wp_links</li> <li>wp_ngg_album</li> <li>wp_ngg_allery</li> <li>wp_ngg_pictures</li> <li>wp_options</li> <li>wp_posts</li> <li>wp_terms</li> <li>wp_term_relationships</li> <li>wp_term_taxonomy</li> <li>wp_usermeta</li> </ul>                                                                                                    | /db_wordpressmp&table_wp_postmeta&pos=0&token=5a6c72c5e447ec0dae01149a1affe425 |               |  |  |  |  |  |  |  |  |
| wordpressmp.sql                                                                                                    | Show:                                                                          | all downloads |  |  |  |  |  |  |  |  |
| and the second second s | <u> </u>                                                                       | n downloads A |  |  |  |  |  |  |  |  |

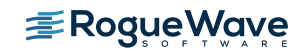

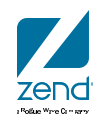

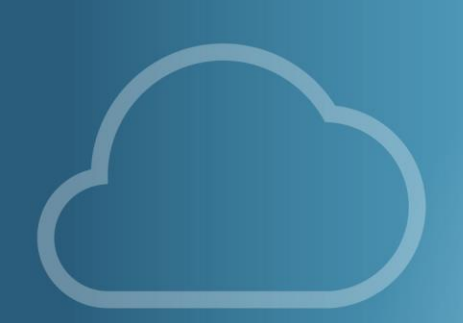

## IBM DB2 STORAGE ENGINE MYSQL ONLY, FOR NOW?

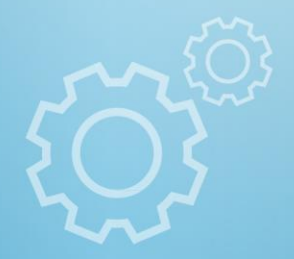

## Why use MySQL to store in DB2?

- Many PHP applications in the open source arena
- Can be easily installed
- Modifying to access DB2 can be cumbersome & then updates?
- Zend DBi includes IBM DB2 Storage Engine

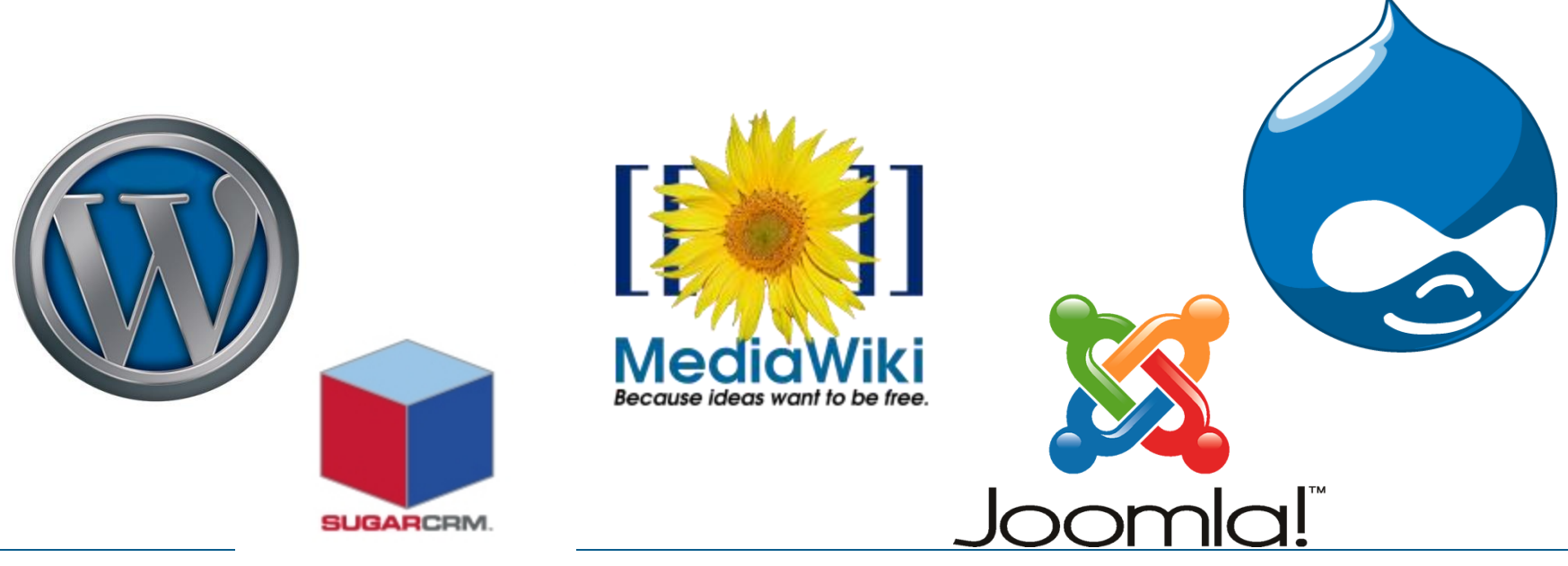

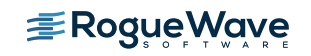

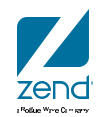

### Architecture

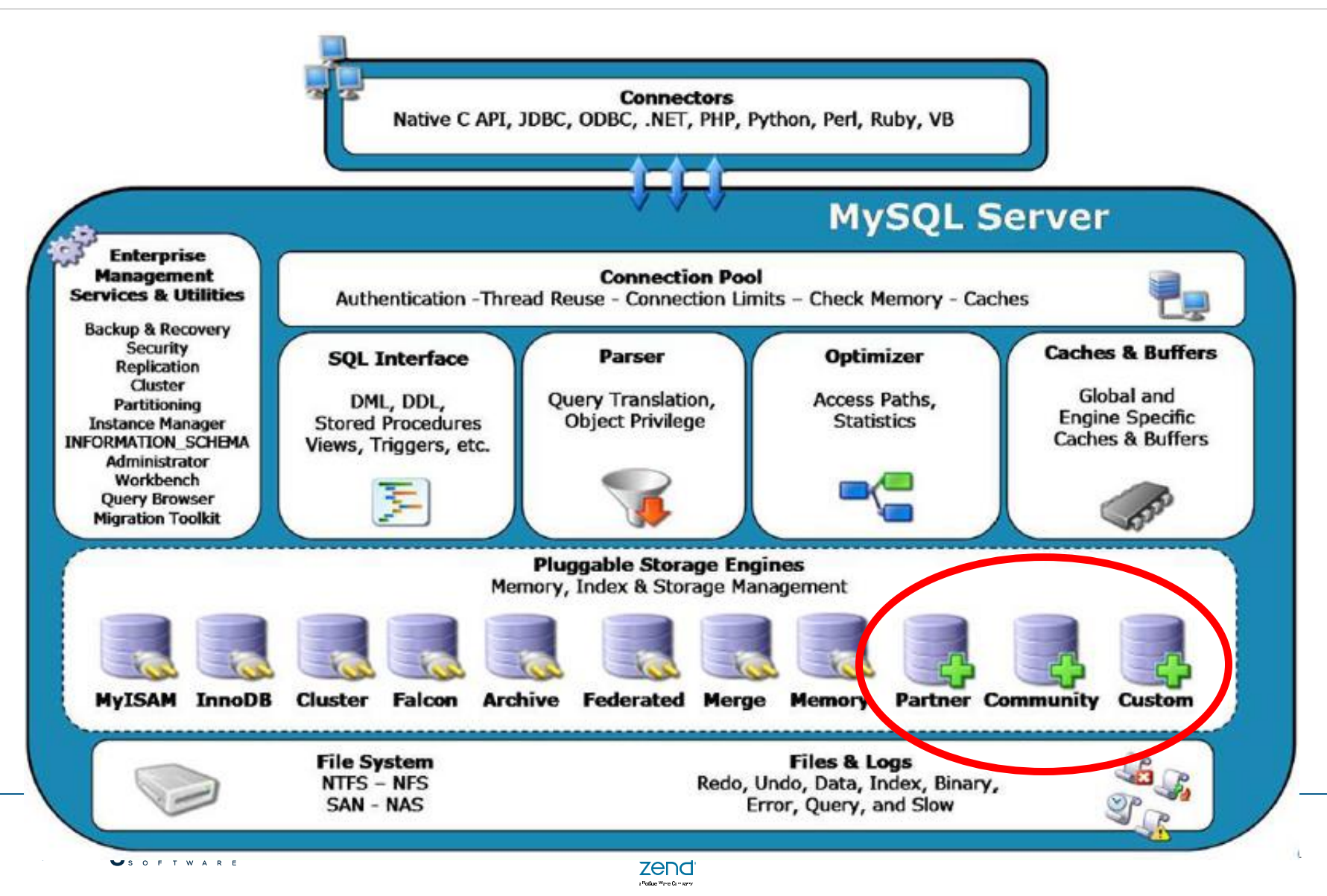

## How to install

- From the MySQL Monitor in QSH or QP2TERM
- install plugin ibmdb2i soname "ha\_ibmdb2i.so";
- Instruction is in Install Notes for ZendDBi and IBM Redbooks

# mysql> > install plugin ibmdb2i soname "ha\_ibmdb2i.so"; Query OK, 0 rows affected (0.17 sec)

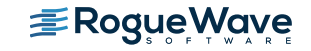

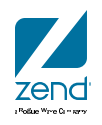

### Show engines...

| <pre>&gt; show engines;<br/>+</pre>                                                                                                    | +                                                                                                    | +                                                | +                                               | +                                                |  |  |  |  |
|----------------------------------------------------------------------------------------------------|----------------------------------------------------------------------------------------------------|--------------------------------------------------|-------------------------------------------------|--------------------------------------------------|--|--|--|--|
| Engine Support                                                                                                    | Comment                                                                                                    | Transactions                                     | XA                                              | Savepoints                                       |  |  |  |  |
| InnoDB YES<br>MRG_MYISAM YES<br>BLACKHOLE YES<br>CSV YES<br>MEMORY YES<br>FEDERATED NO<br>IBMDB2I YES<br>ARCHIVE YES<br>MyISAM DEFAULT | Supports transactions, row-level locking, and foreign keys<br>Collection of identical MyISAM tables<br>/dev/null storage engine (anything you write to it disappears)<br>CSV storage engine<br>Hash based, stored in memory, useful for temporary tables<br>Federated MySQL storage engine<br>IBM DB2 for i Storage Engine<br>Archive storage engine<br>Default engine as of MySQL 3.23 with great performance | YES<br>NO<br>NO<br>NO<br>NULL<br>YES<br>NO<br>NO | YES<br>NO<br>NO<br>NO<br>NO<br>NULL<br>NO<br>NO | YES<br>NO<br>NO<br>NO<br>NULL<br>YES<br>NO<br>NO |  |  |  |  |
| 9 rows in set (0.00 sec                                                                                                    | )                                                                                                    |                                                  |                                                 |                                                  |  |  |  |  |
| mysql>                                                                                                    | mysql>                                                                                                    |                                                  |                                                 |                                                  |  |  |  |  |
| ===>                                                                                                    |                                                                                                    |                                                  |                                                 |                                                  |  |  |  |  |
|                                                                                                    |                                                                                                    |                                                  |                                                 |                                                  |  |  |  |  |
|                                                                                                    |                                                                                                    |                                                  |                                                 |                                                  |  |  |  |  |

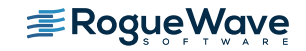

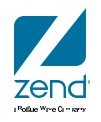

### IBM DB2 Storage Engine:phpMyAdmin

- Create Table, set number of fields
- Select storage engine

| Table name:         |       |               | Add 1 column                                  | <sup>(S)</sup> Go |            |
|---------------------|-------|---------------|-----------------------------------------------|-------------------|------------|
|                     |       |               | S                                             |                   |            |
| NAME                | ТҮРЕ  | LENGTH/VALUES | DEFAULT                                       | COLLATION         | ATTRIBUTES |
|                     | INT   |               | None                                          | -                 | Ţ          |
|                     | INT   |               | None                                          |                   | Ţ          |
|                     | INT   |               | None                                          |                   | Ţ          |
|                     | INT   |               | None                                          |                   | Ţ          |
| TABLE COMMENTS:     |       | S             | TORAGE ENGINE: 0                              | COLLATION:        |            |
| PARTITION DEFINITIO | DN: 🔁 |               | IBMDB2I InnoDB MRG_MYISAM BLACKHOLE           |                   |            |
|                     |       | /             | CSV<br>MEMORY<br>IBMDB2I<br>ARCHIVE<br>MyISAM | Save              | Cancel     |

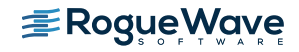

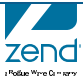

### If you are using command line...

Use the parameter option for the storage engine...

```
ENGINE = IBMDB2I
```

```
CREATE TABLE IF NOT EXISTS `exampleDB2` (
  `name` varchar(20) NOT NULL,
  `Address` varchar(20) NOT NULL,
  `City` varchar(20) NOT NULL,
  `State` text NOT NULL,
  `Zip` text NOT NULL
) ENGINE=IBMDB2I DEFAULT CHARSET=latin1 COMMENT='Customer info';
```

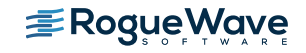

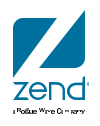

### Add records to table

| <ul> <li>Showing rows 0 - 3 ( 4 total, Query took 0.0905 sec)</li> </ul> |                    |               |          |              |                         |              |            |           |
|--------------------------------------------------------------------------|--------------------|---------------|----------|--------------|-------------------------|--------------|------------|-----------|
| SELECT * FROM `exampleDB2` LIMIT 0 , 30                                  |                    |               |          |              |                         |              |            |           |
|                                                                          |                    | Profiling     | [Inline] | [ Edit ] [ E | (plain SQL ] [ (        | Freate PHP C | iode ] [ R | Refresh ] |
| Show : Start row: 0 N                                                    | umber of rows: 30  | Headers every | 100      | rows         |                         |              |            |           |
| + Options                                                                |                    |               |          |              |                         |              |            |           |
| ←T→ ▼                                                                    | NAME               |               |          |              | ADDRESS                 | CITY         | STATE      | ZIP       |
| 🗌 🖉 Edit 🔮 Copy 🗢 Delete                                                 | Sheldon Cooper     |               |          |              | Somewhere<br>in CalTech | Pasadena     | CA         | 91051     |
| 🗌 🖉 Edit 🔮 Copy 🗢 Delete                                                 | Leonard Hofstadter |               |          |              | Somewhere<br>Else in Ca | Pasadena     | CA         | 91051     |
| 🗆 🖉 Edit 🔮 Copy 🗢 Delete                                                 | Raj Koothrapali    |               |          |              | Sheldons<br>Office at C | Pasadena     | CA         | 91051     |
| 🗆 🖉 Edit  F Copy 🗢 Delete                                                | Howard Walowitz    |               |          |              | Engineering<br>@CatTech | Pasadena     | CA         | 91051     |

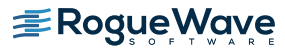

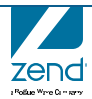

## What happened on the i?

- Library "TEST" was created
- Table "EXAMPLEDB2" was created
- **Records populated**

| 3 Session A - [24 x 80]                                                                                                    |          |  |  |  |  |  |  |
|----------------------------------------------------------------------------------------------------|----------|--|--|--|--|--|--|
| Work with Objects                                                                                                    |          |  |  |  |  |  |  |
| Type options, press Enter.<br>2=Edit authority 3=Copy 4=Delete 5=Display authority 7<br>8=Display description 13=Change description | ?=Rename |  |  |  |  |  |  |
| Opt Object Type Library Attribute Text                                                                                              |          |  |  |  |  |  |  |
|                                                                                                    |          |  |  |  |  |  |  |
|                                                                                                    |          |  |  |  |  |  |  |
|                                                                                                    |          |  |  |  |  |  |  |
|                                                                                                    |          |  |  |  |  |  |  |
|                                                                                                    |          |  |  |  |  |  |  |
| Parameters for options 5, 7 and 13 or command                                                                                       | Bottom   |  |  |  |  |  |  |
|                                                                                                    |          |  |  |  |  |  |  |
| F3=Exit F4=Prompt F5=Refresh F9=Retrieve F11=Display names ar<br>F12=Cancel F16=Repeat position to F17=Position to                  | id types |  |  |  |  |  |  |
| MALA MW                                                                                                    | 21/007   |  |  |  |  |  |  |
| <i>≣</i> RogueWave                                                                                                    | 57       |  |  |  |  |  |  |

zena

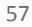

### **Records**, please?

- STRSQL
- Select \* from test/exampleDB2

|                     |                      | Display Data |  |  |  |  |
|---------------------|----------------------|--------------|--|--|--|--|
| Position to line    |                      |              |  |  |  |  |
| +1+2+3+4+5+6        |                      |              |  |  |  |  |
| NAME                | ADDRESS              | CITY         |  |  |  |  |
| Sheldon Cooper      | Somewhere in CalTech | Pasadena     |  |  |  |  |
| Leonard Hofstadter  | Somewhere Else in Ca | Pasadena     |  |  |  |  |
| Raj Koothrapali     | Sheldons Office at C | Pasadena     |  |  |  |  |
| Howard Walowitz     | Engineering @CatTech | Pasadena     |  |  |  |  |
| ******* End of data | ****                 |              |  |  |  |  |
|                     |                      |              |  |  |  |  |
|                     |                      |              |  |  |  |  |

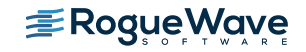

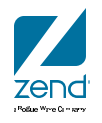

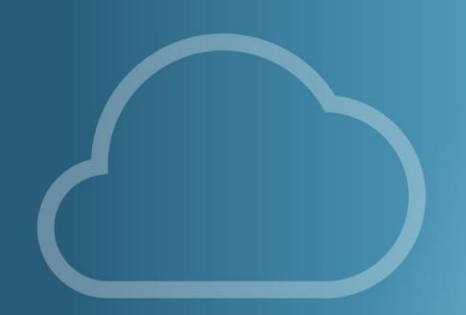

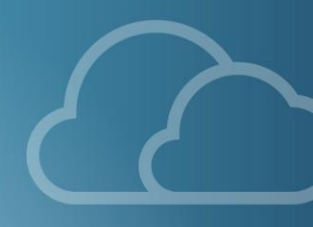

## WRAP IT UP

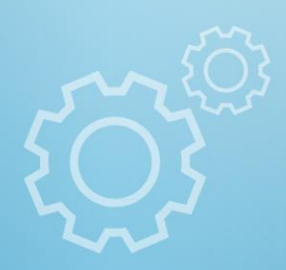

## Reminders

- ZendDBi == MySQL
- Command line or GUI
- ROOT profile
  - Should have a password
  - Rarely be used
- DB2 Storage Engine available with ZendDBi
- Data is actually stored in DB2 and not duplicated
- Base for thousands of open source applications

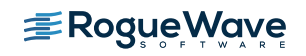

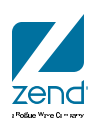

### **IBM Redbook and Redpiece**

#### **Discovering MySQL**

#### Using the DB2 Storage Engine

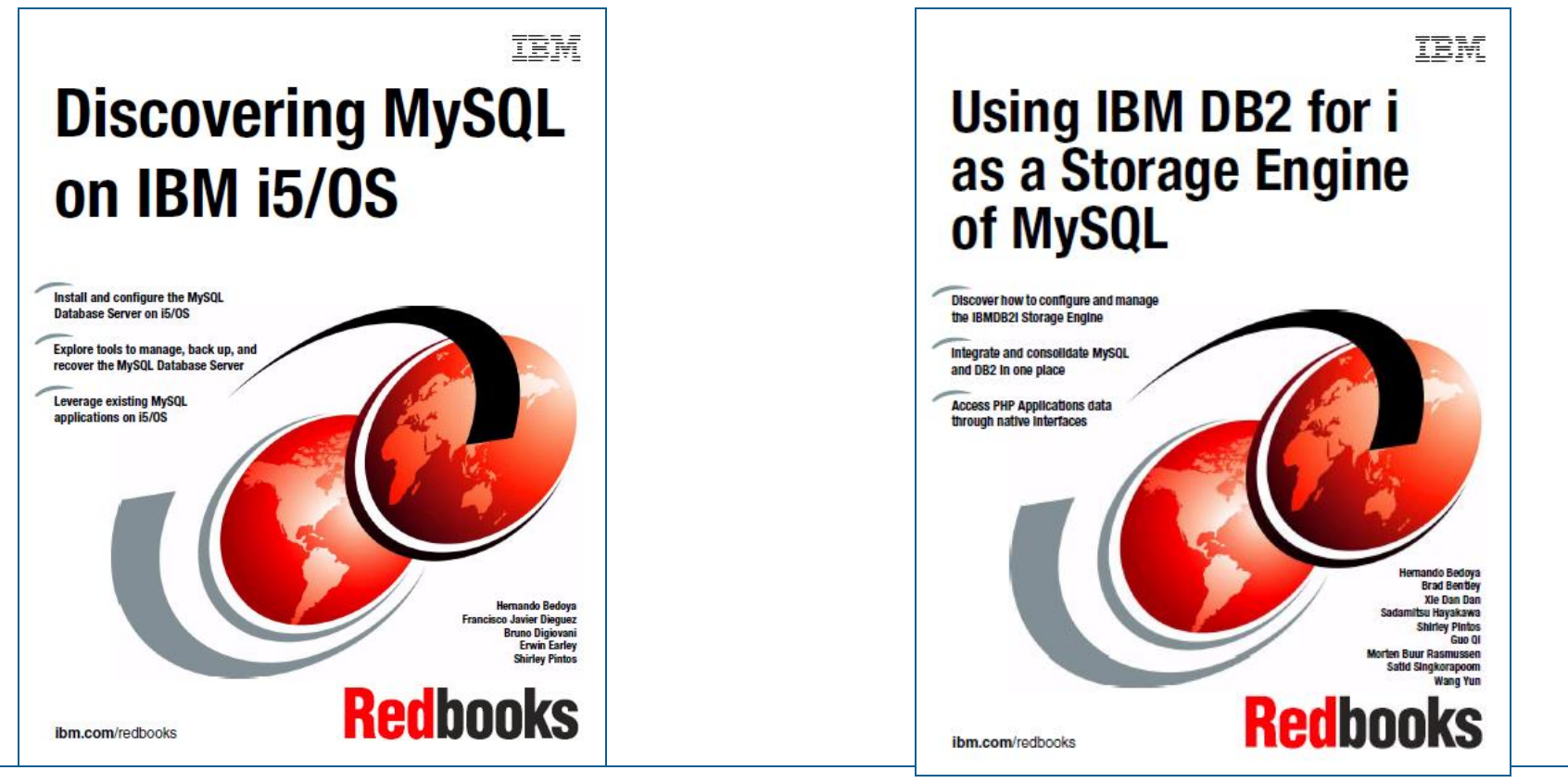

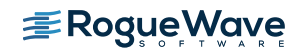

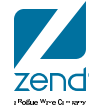

# zendcon2016

#### Accelerate great PHP Oct 18-21, Las Vegas

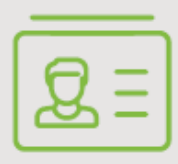

#### **ATTEND**

Become a PHP authority. Connect with experts. **Register now.** 

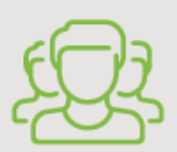

#### CELEBRATE

Unite the PHP community. Highlight your user group, OSS project, or framework.

#### Visit<u>zendcon.com</u>

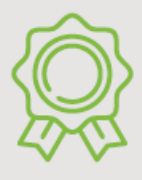

**SPONSOR** Spotlight your best in enterprise PHP. **sponsors@zendcon.com** 

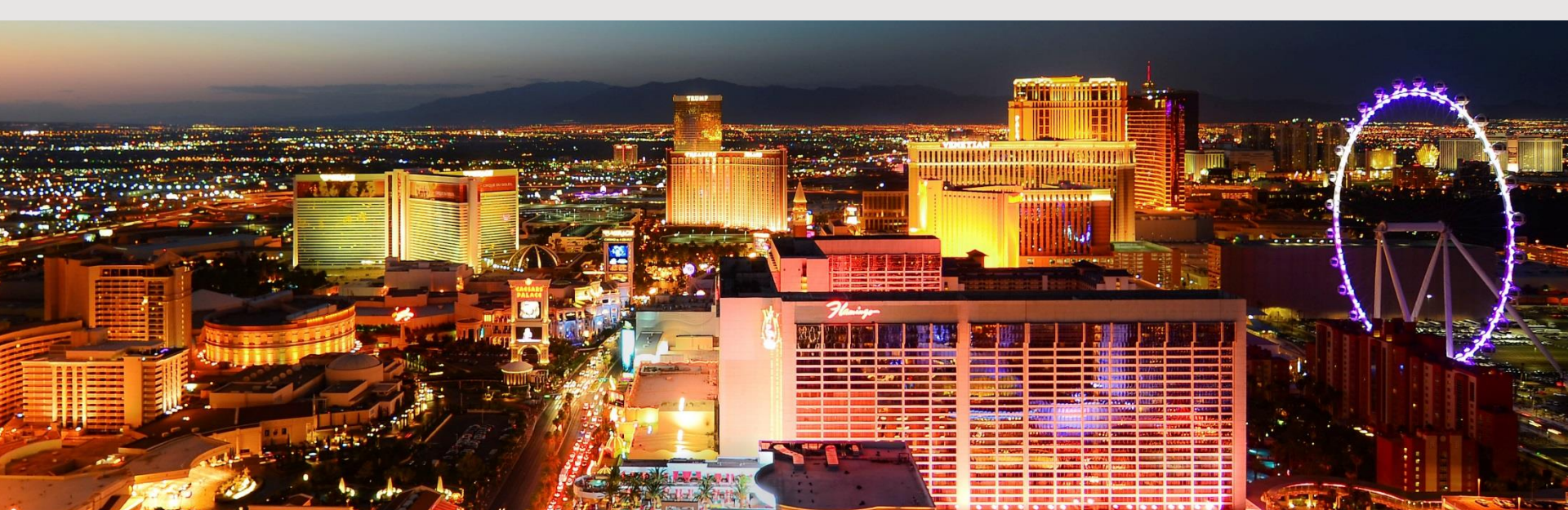

# Q&A

# www.zend.com

# mike.p@zend.com

# Please fill out your Session Evaluation!

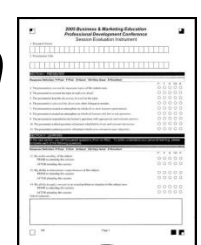

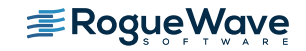

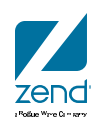